RMX0300005.400

# GUIDA RAPIDA - QUICK REFERENCE GUIDE GUIDE D'INSTALLATION RAPIDE SCHNELLE INSTALLATIONSANLEITUNG

Centrali Integrate - Integrated Control Panels

Centrale Intégrée - Intergrierte Bedienteile KSI1000016.300 - KSI1100016.300 - KSI1100048.300 - KSI1100128.300

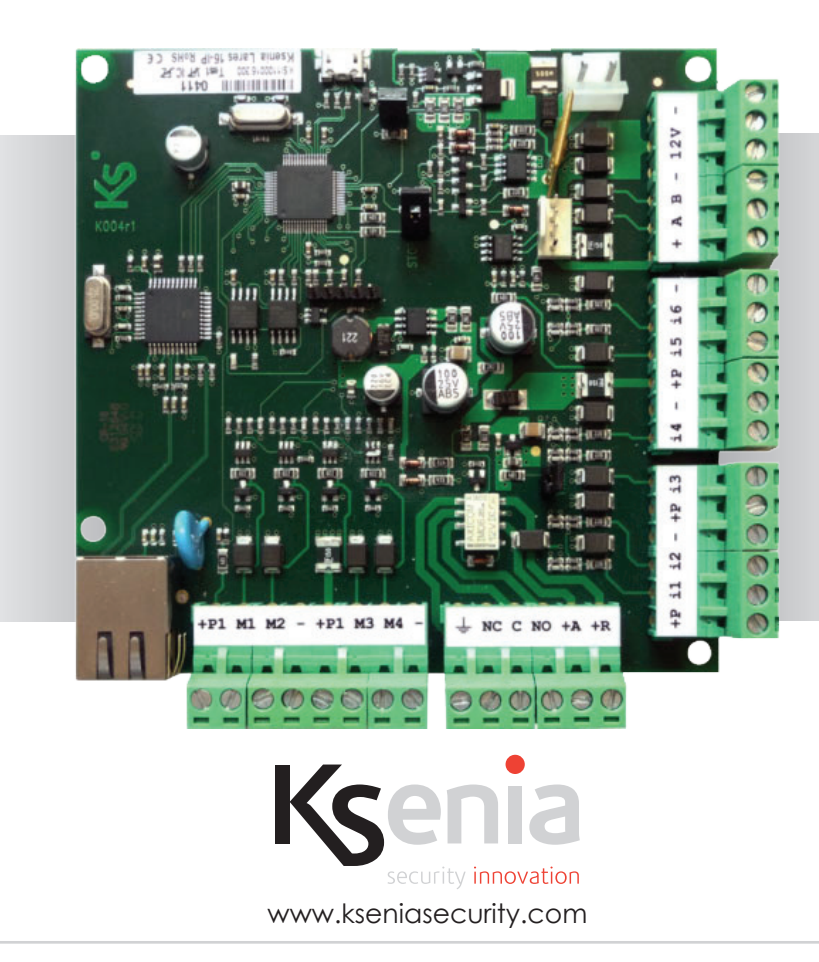

# ITALIANO:

| 3   |
|-----|
| . 4 |
| . 8 |
| 12  |
| 18  |
| 24  |
|     |

# ENGLISH:

| Introduction                  | 3  |
|-------------------------------|----|
| Connection Diagram            | 4  |
| How to Perform the Operations | 8  |
| Default Programming           |    |
| How to Activate Your System   |    |
| How to Use Your System        | 40 |

# FRANÇAIS:

| Introduction                     | 3  |
|----------------------------------|----|
| Schéma de Raccordement           | 4  |
| Comment Effectuer les Opérations | 8  |
| Programmation par Default        | 44 |
| Comment Activer Votre Système    | 50 |
| Comment Utiliser Votre Système   |    |

# DEUTSCH:

| Einleitung                                        | 3      |
|---------------------------------------------------|--------|
| Anschlussschema                                   | ł      |
| wie man die Operationen durchführt                | 3      |
| Beschreibung der Programmierung in Ermangelung 60 | )      |
| Wie Aktivieren Sie Ihr System                     | ,<br>) |
| Nutzung Ihres Systems                             | 2      |

#### CODICE INSTALLATORE DI FABBRICA: FACTORY DEFAULT INSTALLER CODE: CODE INSTALLATEUR PAR DEFAUT: ERRICHTERCODE IN WERKSEINSTELLUNG:

# 123456

CODICE UTENTE DI FABBRICA: FACTORY DEFAULT END-USER CODE: CODE UTILISATEUR PAR DEFAUT: NUTZERCODE IN WERKSEINSTELLUNG:

# 147258

# INTRODUZIONE

La centrale *lares* che hai acquistato dispone di una programmazione di fabbrica che consente una rapida installazione, senza bisogno di utilizzare il software *basis*, ma semplicemente modificando i parametri da tastiera. Nei paragrafi che seguono sono descritti i passi da eseguire per la corretta installazione della centrale e la configurazione di fabbrica.

# INTRODUCTION

To allow you a quick installation, this *lares* Control Panel is available with a factory default programming (template programming) with no need of a PC with the *basis* software, but simply using the system Keypad. Next paragraphs descibe the steps to be followed to install your panel in correct way and the Factory Configuration.

# INTRODUCTION

La centrale *lares* que vous avez achetée bénéficie d'une programmation d'usine qui permet une installation rapide. Pas besoin d'utiliser le logiciel *basis*, changez simplement les paramètres à partir du clavier. Les Paragraphes siuvants décrivent les mesures nécessaires pour sa bonne installation et la configuration d'usine.

# EINLEITUNG

Die von Ihnen erworbene Einbruchmeldezentrale *lares* ist mit einer werkseitigen Programmierung versehen und ermöglicht somit eine schnelle Installation. Es ist nicht nötig die Software *basis* zu benutzen denn alle Parameter können mittels des Bedienteils angepasst werden. Die weiteren Abschnitte beschreiben die Werkseinstellung und die weiteren Schritte für deren korrekte Einrichtung.

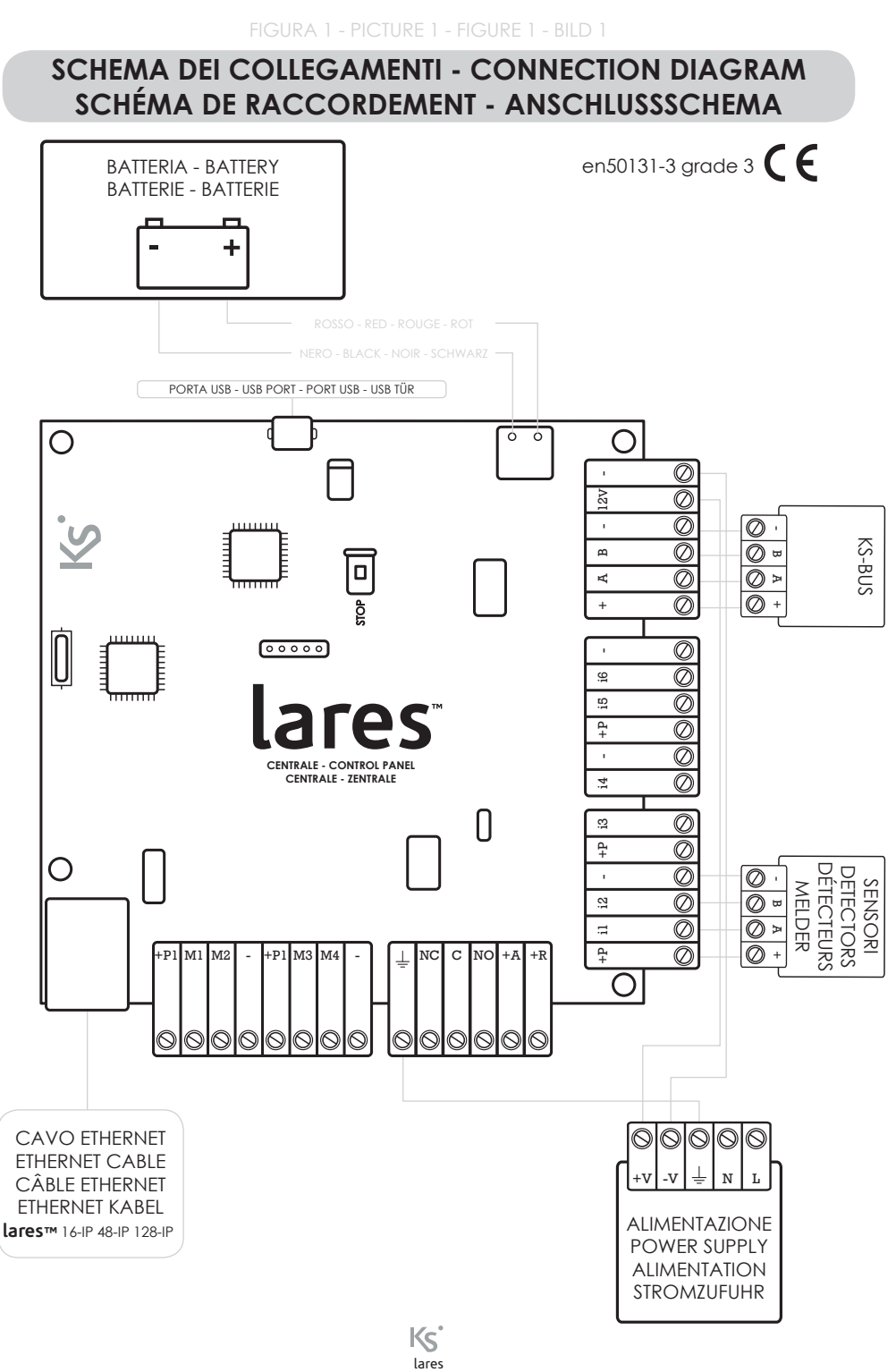

# LEGENDA - KEY - LÉGENDE - SCHLÜSSEL

#### i1, i2, i3,i4,i5,i6

Terminali di Ingresso - Imput Terminals - Borniers d'Entrées - Eingangsterminals M1,M2, M3, M4

Morsetti di Ingresso/Uscita - I/O Terminals - Borniers d'Entrées/Sorties - I/O Terminals (OC 500mA max) - (Collect. Ouverts 500mA max)

#### +P, P1

Positivo di Alimentazione - External Supplies - Positif - Externe Versorgung (1.5A max)

Negativo di Alimentazione - Common Ground - Négatif - Masse

Terra di Protezione - Protection Ground - Terre - Schutzerdung

#### C, NC, NO

Uscita di Relè Contatto Libero - Free Contacts Output Relais Contact Libres Sortie Relais - Potenzialfreie Kontakte (1A max)

#### +**A**, +**R**

Uscita Relè - Output Relais - Sortie Relais - Ausgangs Relais (1A max)

#### KS-BUS

ergo, auxi, gemino bus, pontis, imago bus, radius bus, divide, duo, volo

#### SENSORI - DETECTORS - DÉTECTEURS - MELDER

*ianitor, unum,* sensori tapparella, sensori inerziali, contatti magnetici, etc.. *ianitor, unum*, roller blind, glass break, door contact, etc.. *ianitor, unum*, volets, détecteurs de bris de verre, contacts magnétiques, etc.. *ianitor, unum*, rollladen, glasbruch, türkontakt, etc..

### DATI TECNICI - TECHNICAL DATA FICHE TECHNIQUE - TECHNISCHE DATEN

Tensione di Alimentazione 14.2 V ± 1% - Corrente Assorbita: 80mA max Voltage Range 14.2 V ± 1% - Current Consumption: 80mA max Tension d'Alimentation: 14.2 V ± 1% - Consommation: 80mA max Spannungsbereich: 14.2 V ± 1% - Stromverbrauch: 80mA max In figura è illustrato uno schema di collegamento di principio.

Tutte le periferiche Ksenia (KS-BUS) dispongono di 4 morsetti: +, A, B, -.

Tutti i morsetti devono essere collegati rispettivamente agli omonimi morsetti presenti sulla centrale *lares*.

Tutti i sensori (SENSORI) devono essere collegati ai morsetti di ingresso ( $\mathbf{ix} \circ \mathbf{Mx}$ ), con riferimento su negativo (-).

In this table a Wiring Scheme is illustrated. All Peripherals Ksenia (KS-BUS) are equipped with 4 terminals: +,  $\mathbf{A}$ ,  $\mathbf{B}$ , - .

All the terminals need to be connected respectively with the homonymous terminals on the *lares* mother board.

All the Detectors (DETECTORS) have to be connected on the Input terminals (**ix** or **MIX**), with reference to the negative (-).

Dans ce tableau le schéma de câblage est illustré. Tous les périphériques **Ksenia** (KS-BUS) sont équipés de 4 bornes: **+**, **A**, **B**, **-**. Tous le borniers doivent être reliés respectivement avec les bornes homonymes sur la carte mère *lares*. Tous les détecteurs (DÉTECTEURS) doivent être connectés sur les bornes d'entrées

(iX ou MX), avec une liaison à la borne négative (-).

In dieser Tabelle ist ein Verkabelungsschema dargestellt. Sämtliche Ksenia Komponenten (KS-BUS) sind mit 4 Terminals ausgestattet: +, **A**, **B**, -. Alle Melder (DETECTORS) müssen an den Input Terminals mit Verbindung zu Masse (-) angeschlossen sein (**iX** or **MX**)

# COLLEGAMENTO CON CONFIGURAZIONE DOPPIO BILANCIAMENTO CONNECTION WITH DOUBLE-BALANCE CONFIGURATION CONFIGURATION AVEC DOUBLE RESISTANCE VERBINDUNG MIT "DOUBLE-BALANCE"-KONFIGURATION

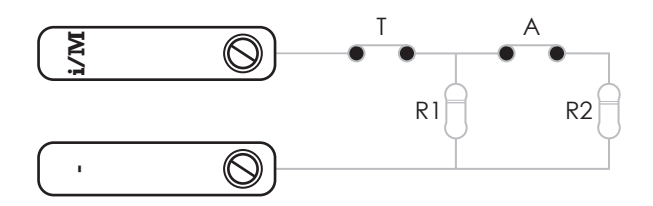

#### Т

Contatto di Sabotaggio presente sul Sensore Tamper Contact present on the Detector Contact de Sabotage présent sur le Détecteur Sabotagekontakt am Melder vorhanden

Α

Relè di Allarme - Alarm Relay - Relais de l'Alarme - Alarmrelais

R1/R2

Resistenze in dotazione con la centrale e moduli di espansione *auxi.* Valore 10KOhm

Resistances delivered with the CP Mother-Board and the expansion module *auxi*. Value 10KOhm

Résistances livrées avec la carte mère et le module d'extension *auxi*. Valeur 10KOhm

Vorhandene Widerstände auf der CP Hauptplatine und dem Expansionsmodul *auxi* Wert 10KOhm COME ESEGUIRE LE OPERAZIONI HOW TO PERFORM THE OPERATIONS COMMENT EFFECTUER LES OPÉRATIONS DURCHZUFÜHRENDER VORGANG

> INSERIRE I CODICI - INSERT CODES INSÉRER LES CODES - CODE-EINGABE

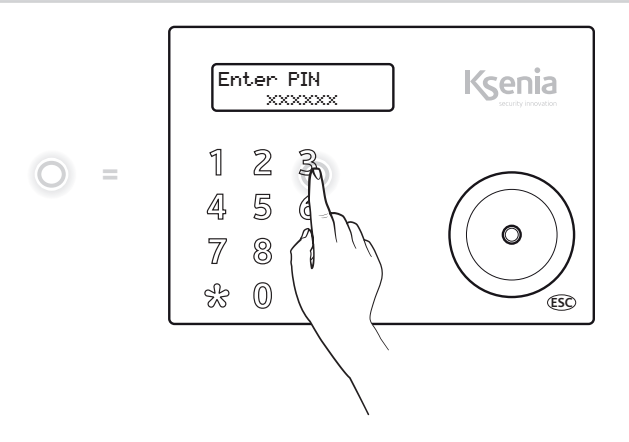

SCORRERE I MENÙ - SCROLL THE MENÙ FAIRE DEFILER LES MENUS - MENÜ SCROLLEN

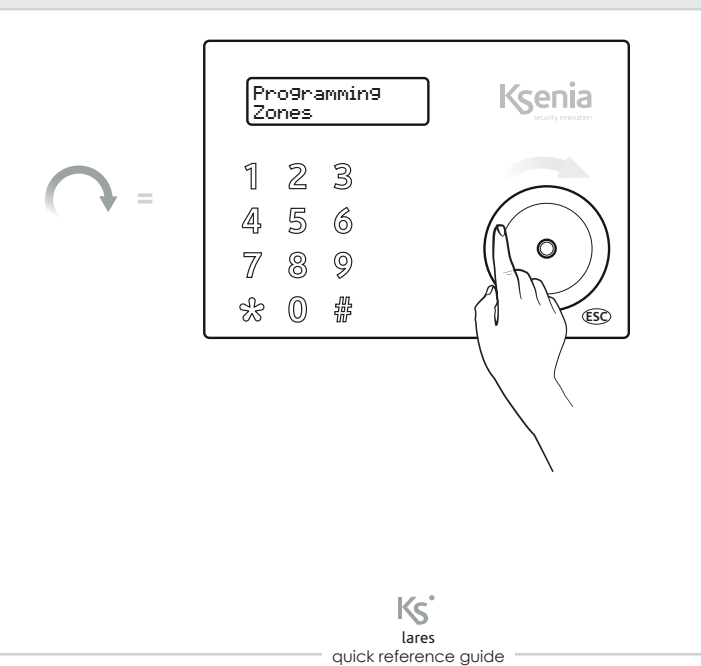

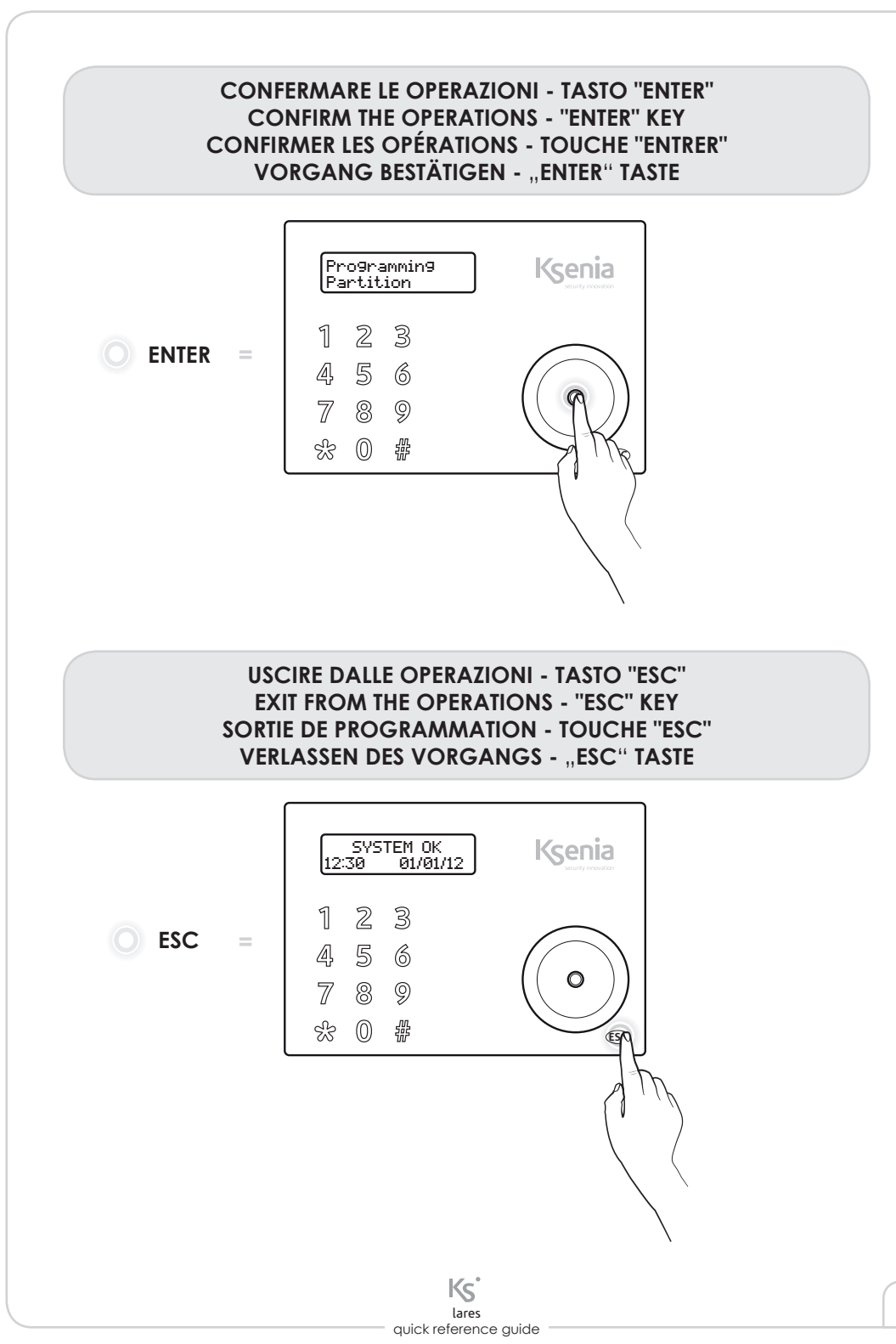

# COLLEGARE LA CHIAVE USB ALLA CENTRALE COLLECT THE USB KEY TO THE CONTROL PANEL CONNECTER LA CLÉ USB À LA CENTRALE USB SCHLÜSSEL AN DAS BEDIENTEIL ANSCHLIESSEN

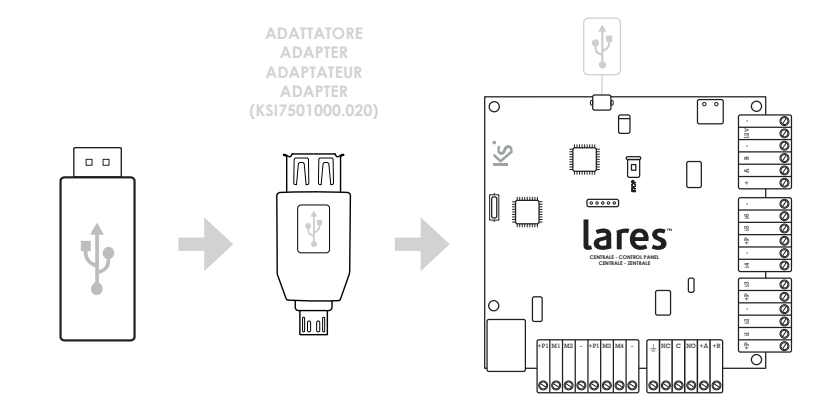

FIGURA 3 - PICTURE 3 - FIGURE 3 - BILD 3

# AVVICINARE LA CHIAVE ALLA TASTIERA APPROACH THE TAG TO THE KEYPAD APPROCHER LE BADGE DU CLAVIER TAG AN DAS BEDIENTEIL HERANFÜHREN

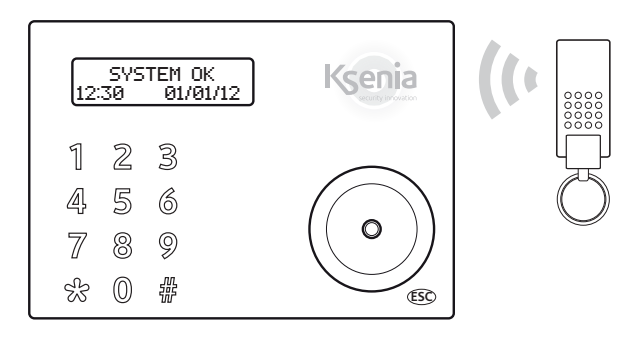

AVVICINARE LA CHIAVE AL LETTORE volo APPROACH THE KEY TO THE volo OUTDOOR READER APPROCHER LE BADGE DU LECTEUR DE PROXIMITÉ volo TAG AN DAS volo AUSSENLESEGERÄT HERANFÜHREN

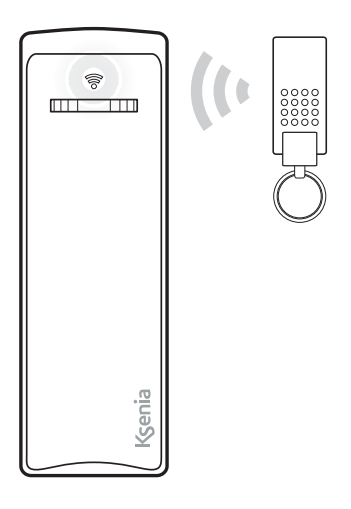

# **PROGRAMMAZIONE DI FABBRICA**

# PARTIZIONI

Le Partizioni (o aree) sono un raggruppamento logico di zone, che possono essere inserite o disinserite. A seconda del modello di centrale possono essere programmate fino a 20 partizioni. Nel caso della programmazione di fabbrica ne sono definite due:

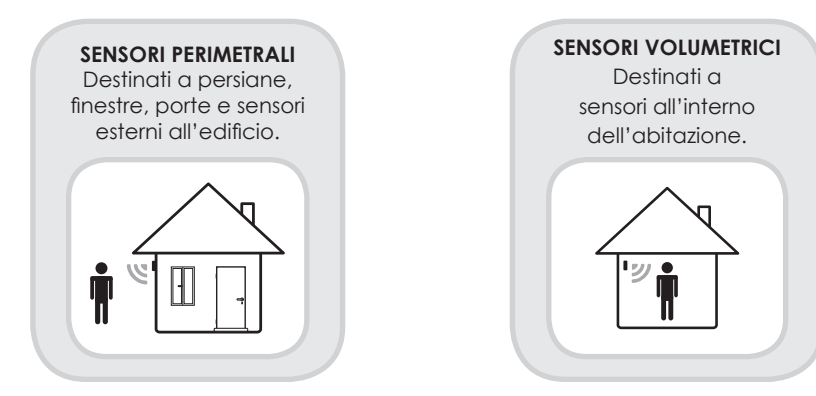

# **INSERIMENTI**

Gli Inserimenti sono programmi utilizzati per inserire/disinserire le Partizioni. A seconda del modello di centrale possono essere definite fino a 64 diverse modalità di inserimento. Nel caso della programmazione di fabbrica ne sono definite tre:

### INSERITO

Entrambe le Partizioni sono inserite con tempi di ingresso ed uscita attivi (modalità "Totale" o "Sto uscendo di casa").

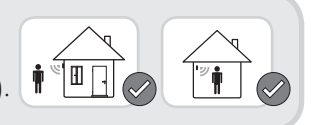

DISINSERITO Entrambe le Partizioni sono disinserite.

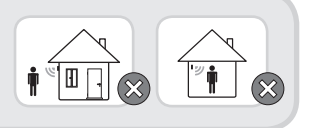

### PARZIALE

E' inserita la sola partizione "SENSORI PERIMETRALI". Questa modalità può essere usata quando una o più persone sono in casa, ad esempio durante la notte.

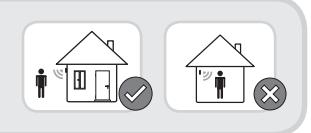

## ZONE

Le zone sono gli ingressi di centrale, a cui possono essere collegati i diversi sensori. A seconda del modello di centrale possono essere gestite fino a 128 zone, collegate sulla scheda madre della centrale *lares*, sulle tastiere *ergo* (fino a 2 zone per tastiera) o sui moduli di espansione *auxi* (fino a 5 zone ognuno).

Nel caso della programmazione di fabbrica ne sono definite dieci:

# ZONA 1

#### Partizione: Sensori Perimetrali

E' pensata per essere utilizzata per il contatto magnetico dell'ingresso principale. E' programmata ritardata in ingresso e in uscita, normalmente chiusa. Deve essere collegata al morsetto "**i1**" della centrale *lares*.

### ZONE DA 2 A 6

#### Partizione: Sensori Perimetrali

Sono pensate per essere utilizzate sui contatti di finestre e/o persiane. Sono tutte programmate senza ritardi, normalmente chiuse. Devono essere collegate dal morsetto "**i2**" al morsetto "**i6**" della centrale *lares*.

### ZONE DA 7 A 10

#### Partizione: Sensori Volumetrici

Sono pensate per essere utilizzate sui sensori volumetrici installati all'interno dell'abitazione. Sono tutte programmate senza ritardi, doppio bilanciamento. Devono essere collegate dal morsetto "**M1**"al morsetto "**M4**"della centrale *lares*.

# USCITE

A seconda del modello di centrale possono essere gestite complessivamente fino a 128 uscite, collegate alla scheda madre della centrale *lares*, alle tastiere *ergo* (fino a 2 uscite per tastiera) o ai moduli di espansione *auxi* (fino a 5 uscite ognuno). Sono delle uscite fisiche, di tipo open collector.

Ci sono poi le uscite logiche, che devono essere utilizzate per attivare le

segnalazioni sulle sirene su bus (*imago* e *radius*). Nel caso della programmazione di fabbrica sono definite 5 uscite:

#### RELÈ

E' l'unica uscita relè presente sul sistema, i cui morsetti sono accessibili sulla scheda madre della centrale *lares*. Presenta uno scambio libero (**C-NC-NO**) ed uno collegato direttamente alla **12V** (**+R**, **+A**). Si attiva quando si verifica una condizione di allarme o di sabotaggio. Può essere utilizzata per collegare sirene di tipo universale, o per attivare comunicatori esterni.

### STATO IMPIANTO

USCITA LOGICA

Attiva i LED rossi lampeggianti sulla sirena da esterno *imago* quando l'impianto è inserito.

#### ALLARME IMAGO USCITA LOGICA

Attiva la sirena da esterno *imago* quando si verifica una condizione di allarme o sabotaggio.

#### ALLARME RADIUS USCITA LOGICA

Attiva la sirena da interno *radius* quando si verifica una condizione di allarme o sabotaggio e l'impianto è inserito in modalità totale.

#### USCITA MANUALE USCITA FISICA

E' associata al morsetto **M1** della tastiera *ergo*. Si attiva/disattiva quando si tiene premuto per 3 secondi il tasto 9 della tastiera *ergo*. E' pensata per l'attivazione di un carico esterno (apri-porta, apri-cancello, luci,...).

14

### **PERIFERICHE BUS**

Nella centrale possono essere messe in configurazione diverse periferiche, che variano a seconda del modello di centrale. Nel caso della programmazione di fabbrica sono previste le seguenti periferiche:

> TASTIERA LCD ergo Codice KSenia KSI2100000.300

LETTORE DI PROSSIMITÀ volo Codice KSenia KSI2200000.300 colore nero Codice KSenia KSI2200000.310 colore bianco

> SIRENA DA INTERNO radius con funzione luce di emergenza Codice KSenia KSI6101000.300

SIRENA DA ESTERNO *imago* Codice KSenia KSI6101000.xxx con diverse varianti di colore

### CODICI

A seconda del modello di centrale possono essere attivati fino a 128 codici utente. Nel caso della programmazione di fabbrica ne sono definiti 5:

### CODICE UTENTE PRINCIPALE PIN di default 147258

CODICI UTENTE

PIN di default 000003 - 000004 - 000005 - 000006 Devono essere attivati dal codice utente o da quello installatore

# CHIAVI (MINI-TAGS)

A seconda del modello di centrale possono essere attivate fino a 128 chiavi. Nel caso della programmazione di fabbrica ne sono definite 5, che **devono essere** acquisite dal menu installatore.

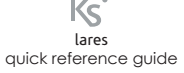

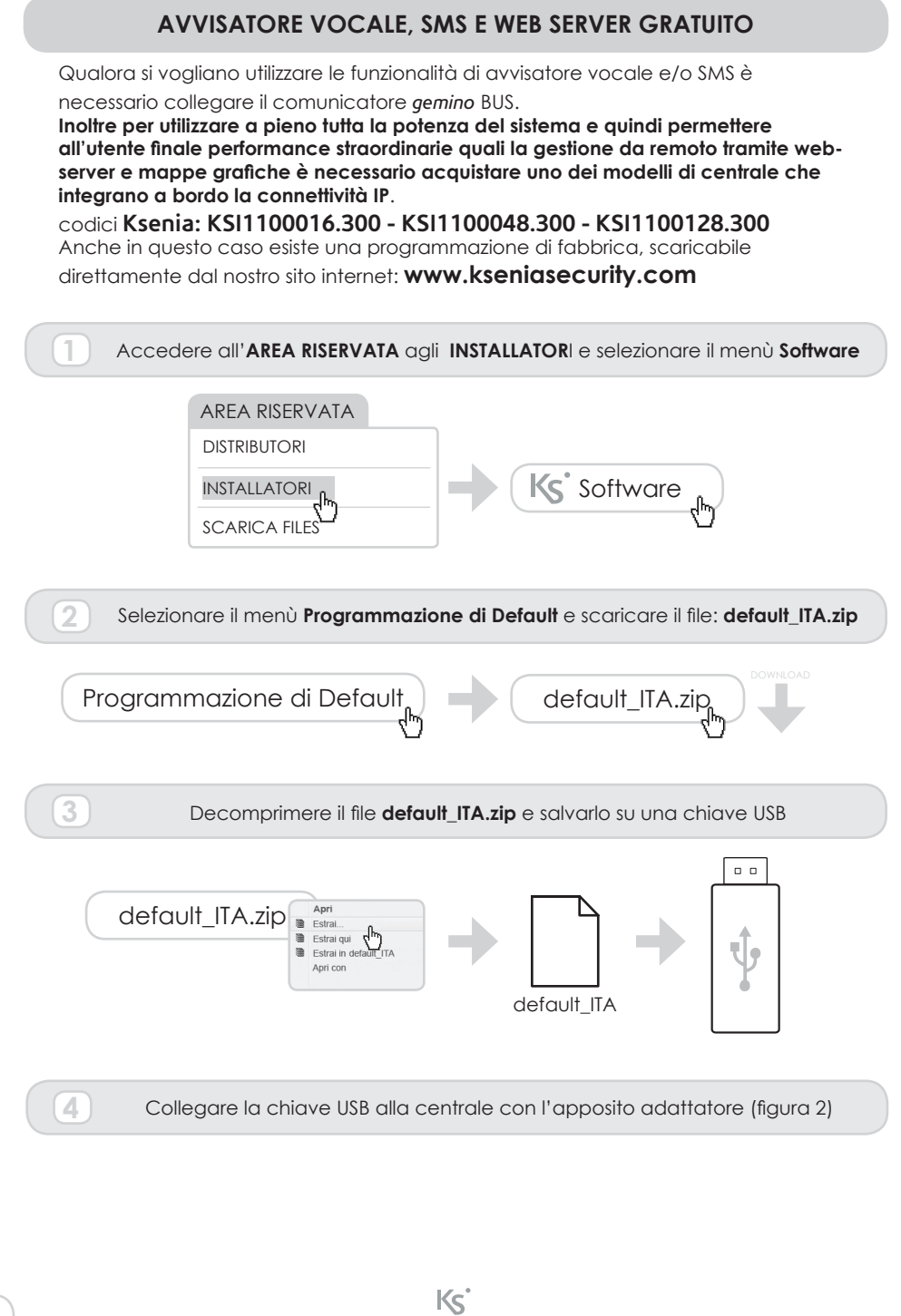

lares quick reference guide

16

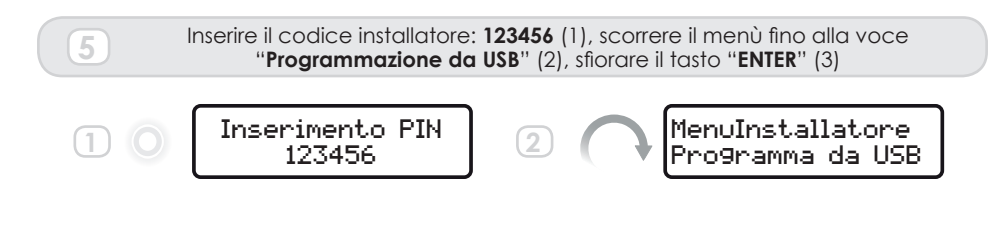

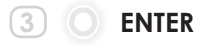

La fase di caricamento dei dati dura alcuni minuti, al termine del quale la centrale ha caricato i messaggi vocali, il web-server e gli SMS.

La centrale è programmata per inviare le segnalazioni di allarme ai primi due numeri della rubrica, e gli SMS ai numeri 3 e 4. Sarà sufficiente inserire il numero telefonico per abilitare o meno l'invio della segnalazione. ALIANO

# COME ATTIVARE IL VOSTRO SISTEMA

In questa sezione sono descritti i soli passaggi necessari per attivare il vostro sistema. Per la programmazione completa (da tastiera o da software *basis*) fare riferimento al manuale di programmazione.

# ACQUISIZIONE DELLE PERIFERICHE SUL BUS

Una volta terminati i collegamenti, la centrale acquisisce le periferiche su BUS. Queste <u>devono</u> essere assegnate al sistema. In questa condizione (periferica funzionante ma non assegnata) il display della tastiera non riporta alcuna indicazione.

Per assegnare al sistema le periferiche presenti sul BUS procedere come segue:

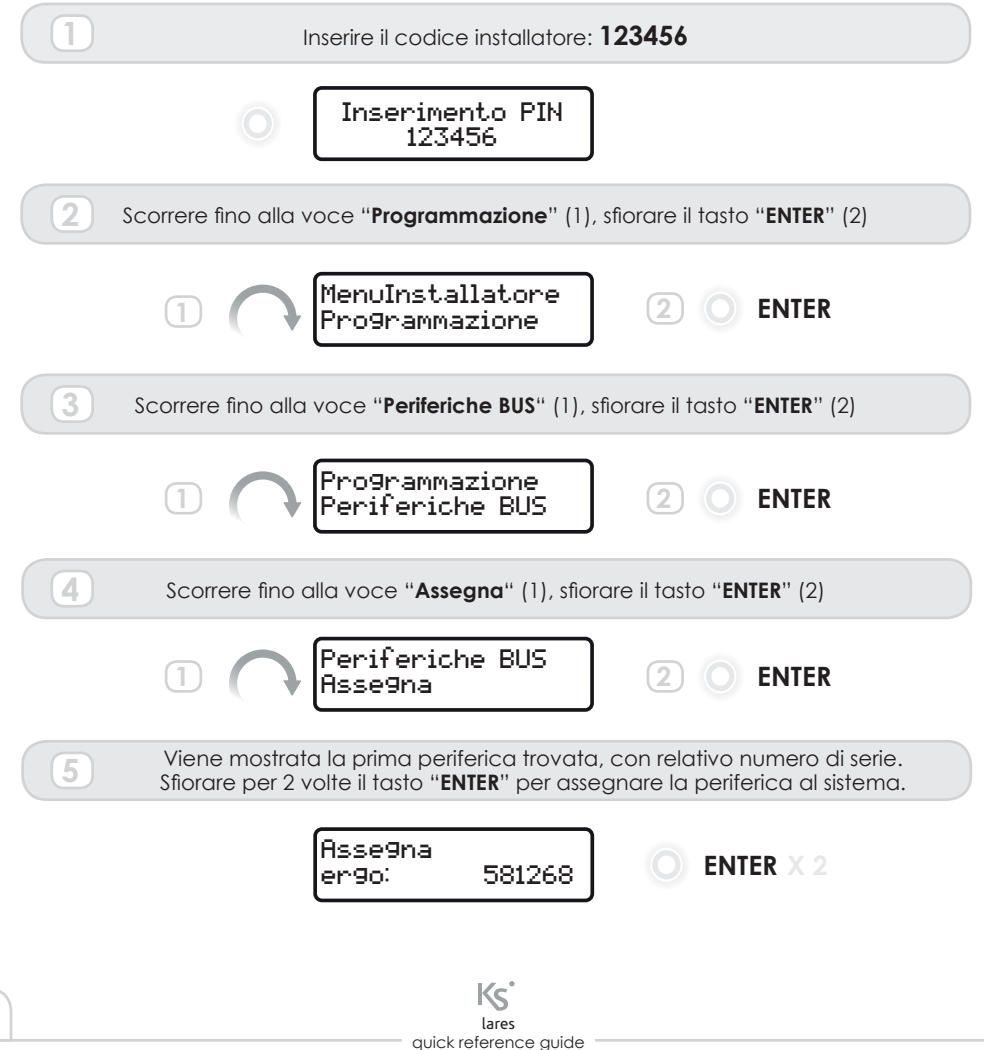

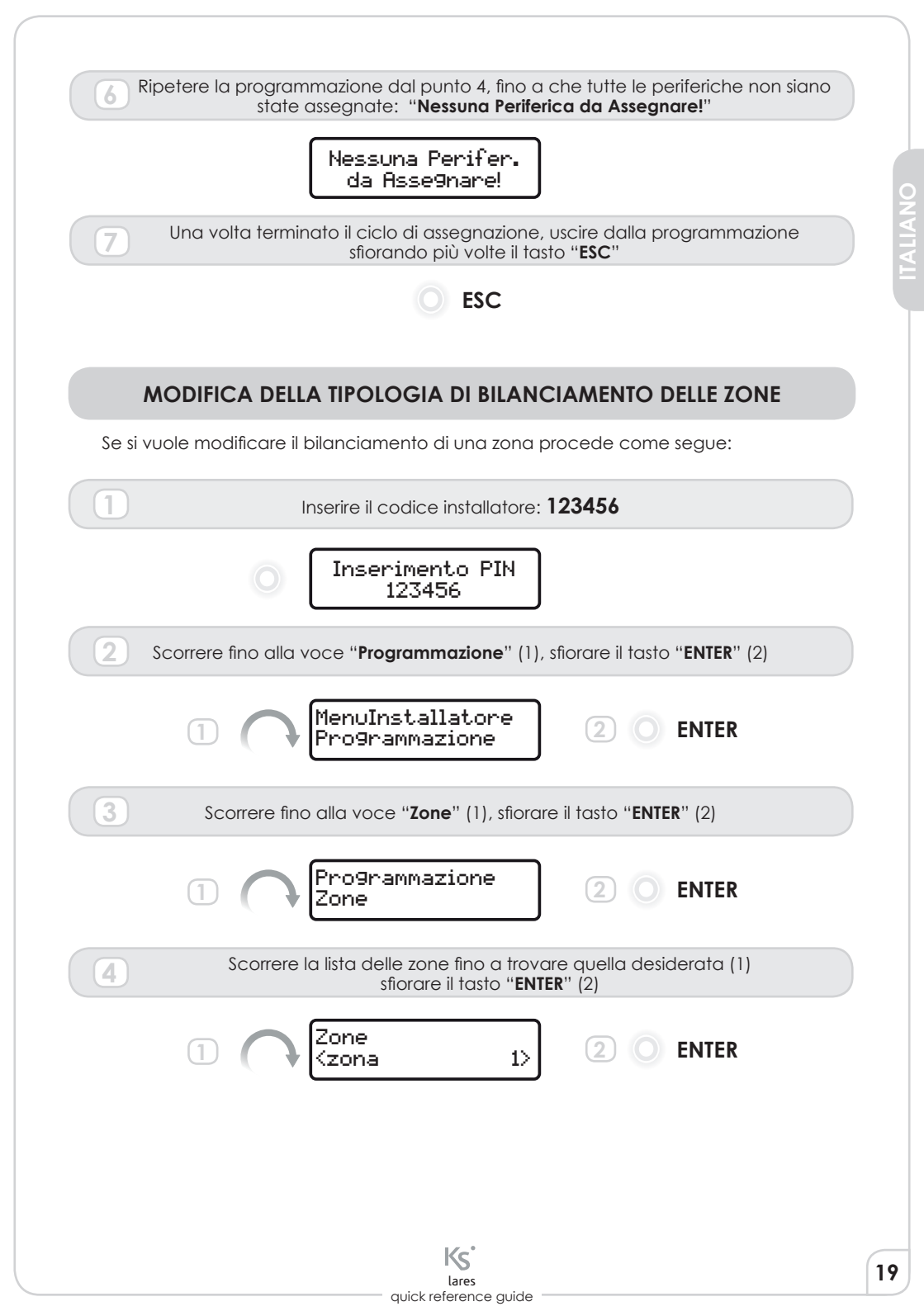

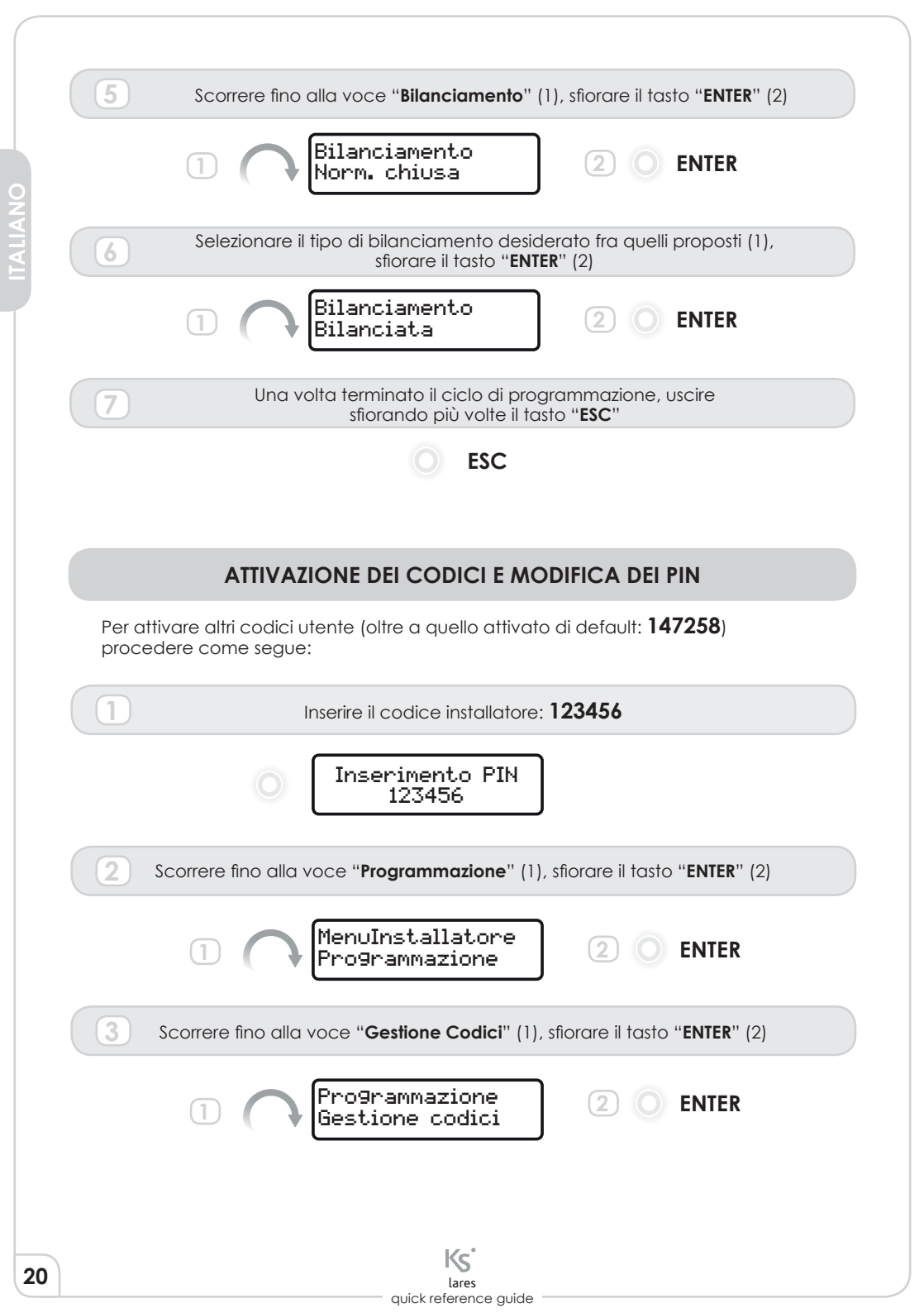

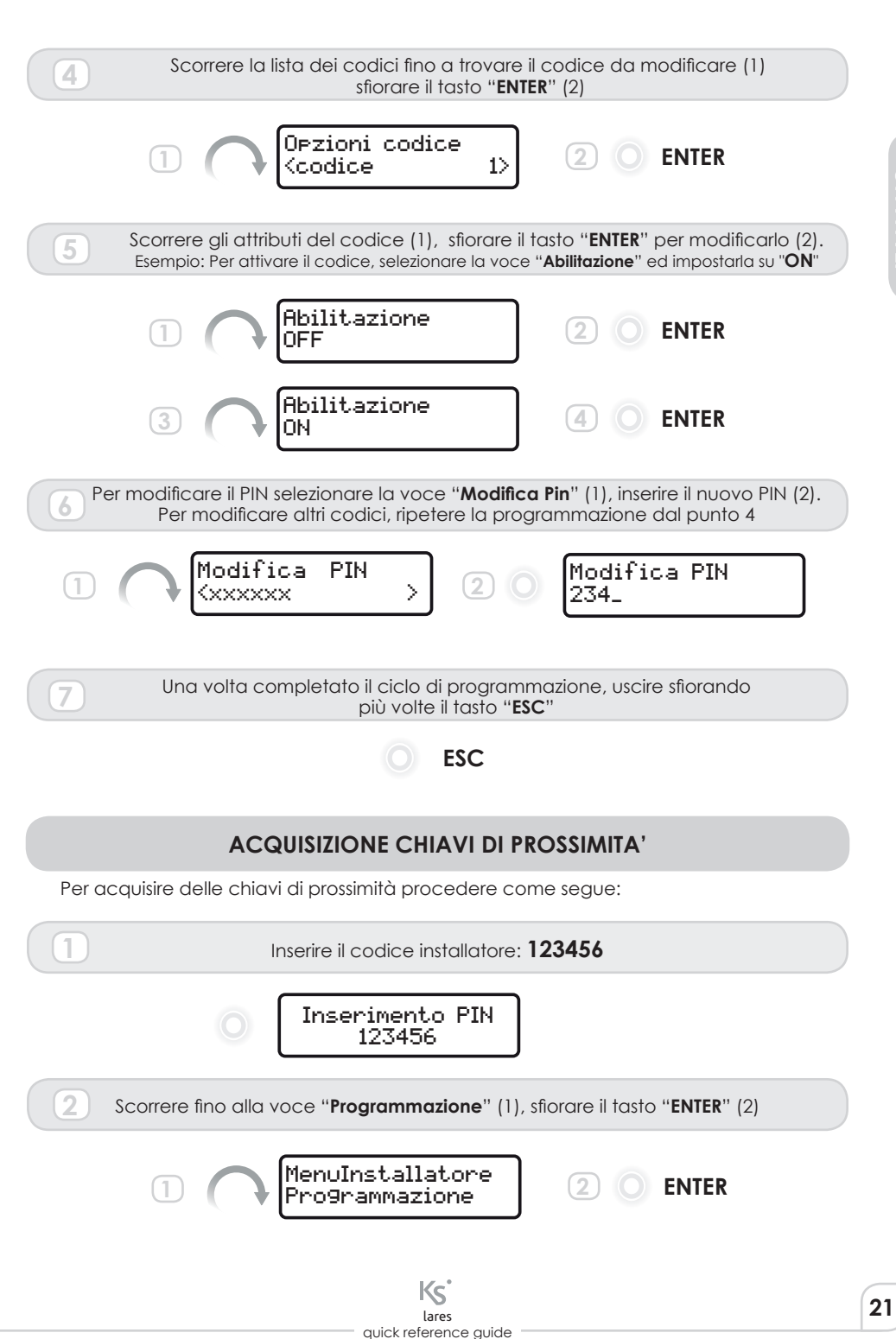

| 3 Scorrere fino alla voce "Gestione Chiavi" (1), sfiorare il tasto "ENTER" (2)             |
|--------------------------------------------------------------------------------------------|
| 1 Programmazione<br>Gestione chiavi 2 O ENTER                                              |
| Scorrere fino alla voce "Salva Chiave" (1), sfiorare per due volte il tasto "ENTER" (2)    |
| Gestione chiavi<br>Salva chiave O ENTER X 2                                                |
| 5 Avvicinare la chiave alla tastiera (figura 3)                                            |
| 6 Per acquisire altre chiavi ripetere la programmazione dal punto 4                        |
| Una volta completato il ciclo di programmazione, uscire sfiorando più volte il tasto "ESC" |
| O ESC                                                                                      |
|                                                                                            |
|                                                                                            |
|                                                                                            |
|                                                                                            |
|                                                                                            |
|                                                                                            |
|                                                                                            |
|                                                                                            |
|                                                                                            |
|                                                                                            |
| 22 Ks lares quick reference quide                                                          |

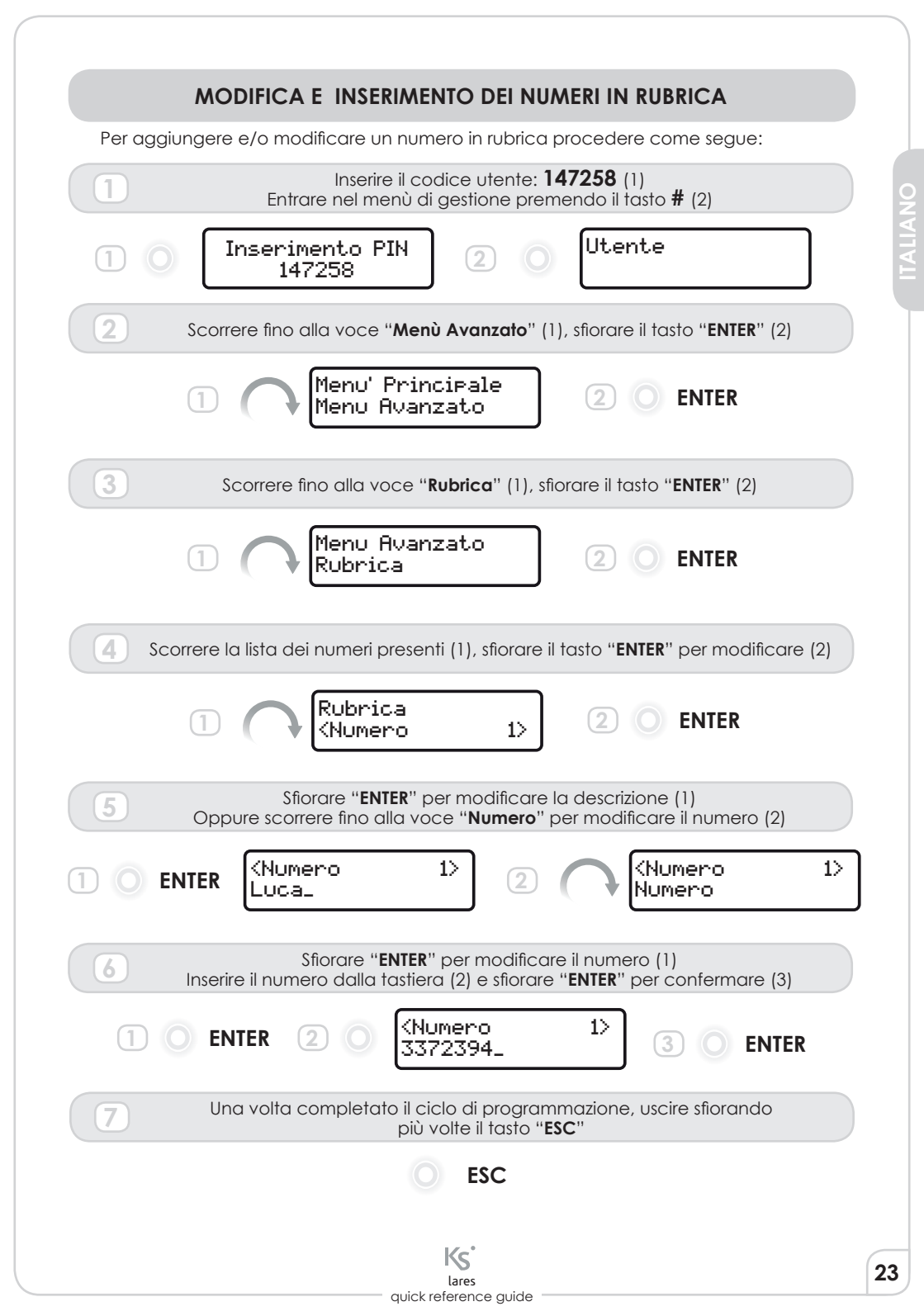

# COME UTILIZZARE L'IMPIANTO

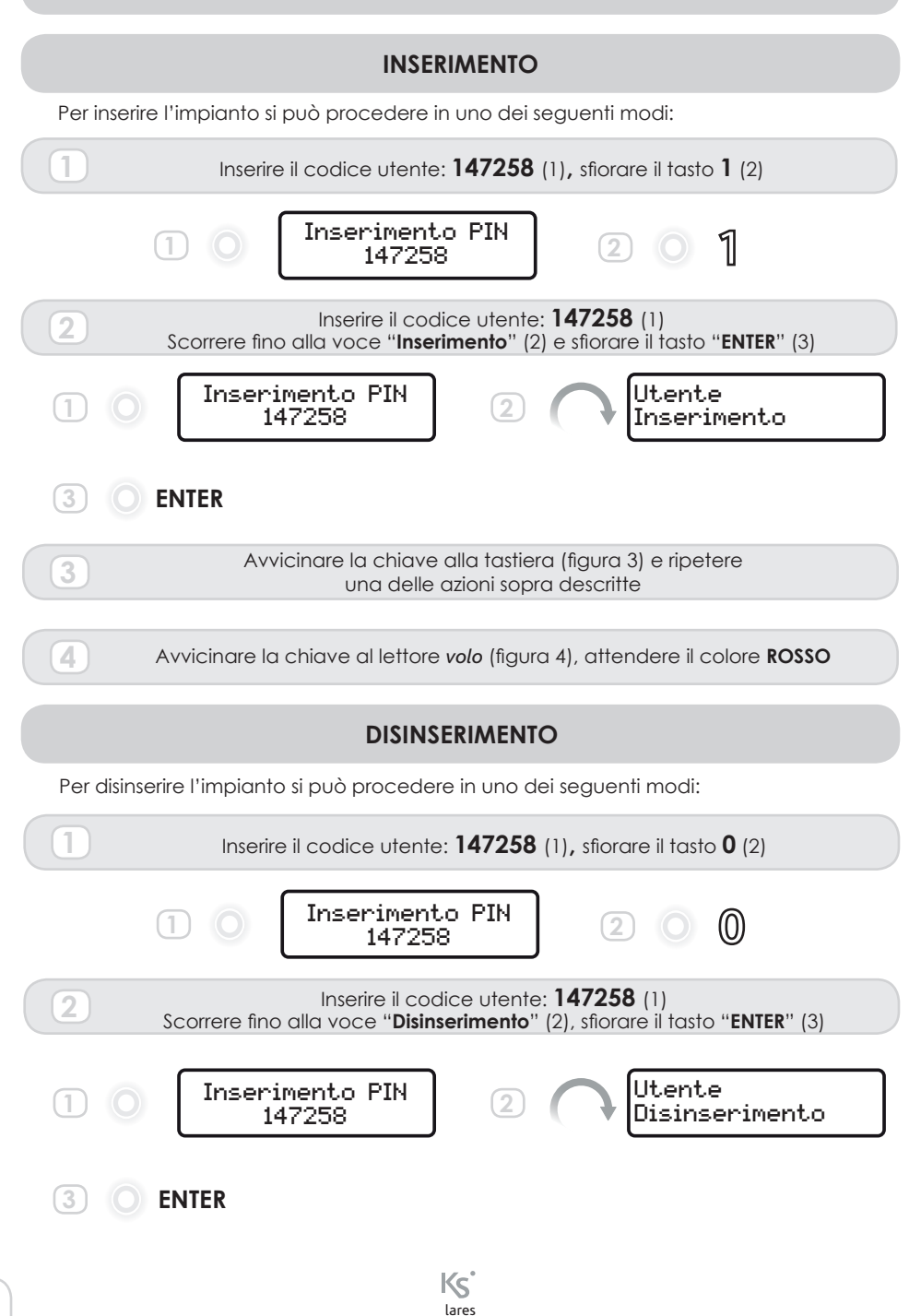

quick reference guide

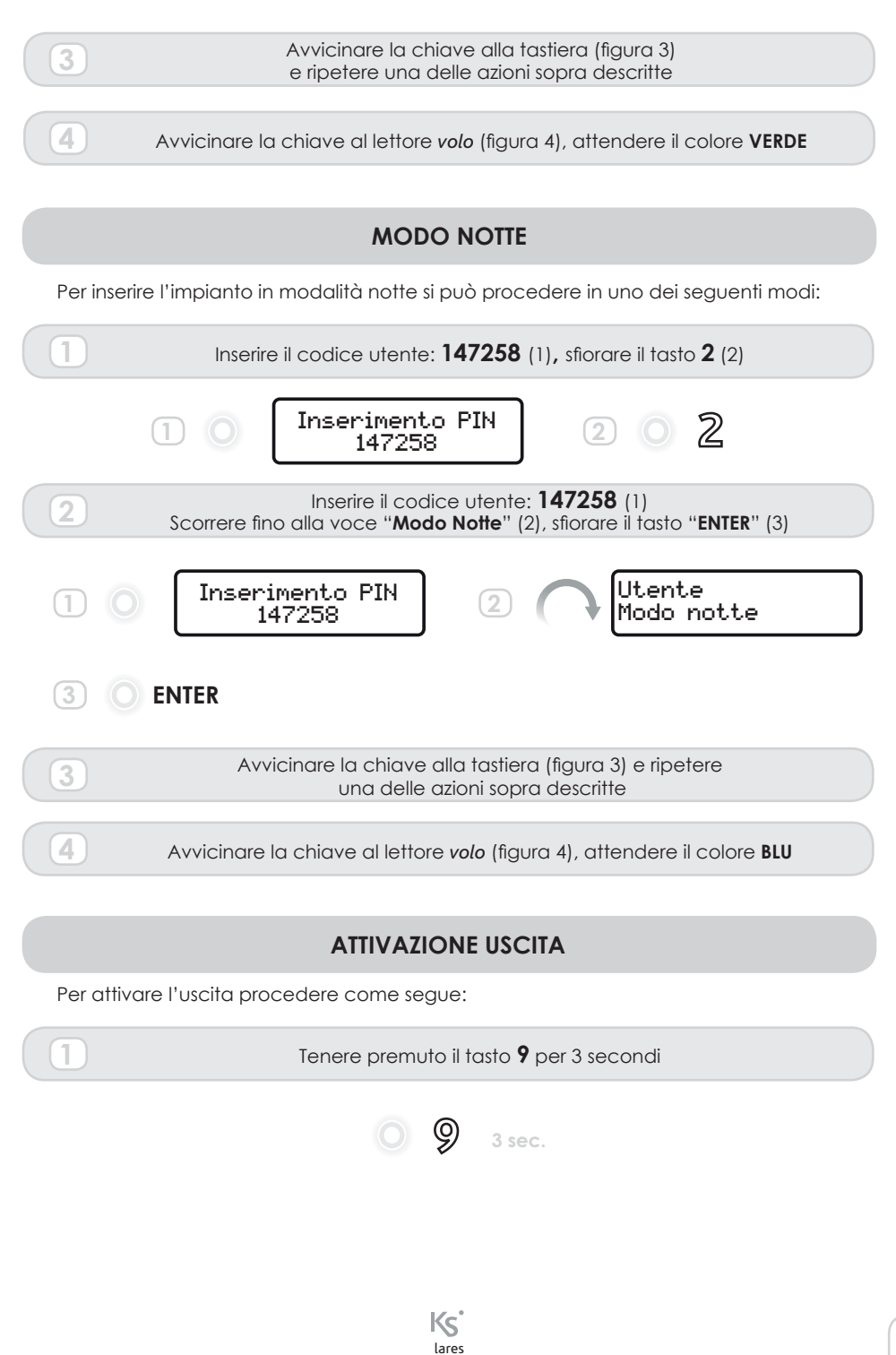

quick reference guide

ITALIAN

# WEB-SERVER

Installando un modello di centrale IP, tutti gli utenti sono abilitati a gestire l'impianto da remoto attraverso il web-server, dove tutte le impostazioni di sopra descritte sono già presenti.

Per utilizzarlo basta aprire un browser internet ed inserire l'indirizzo <u>http://lares\_board</u> dalla stessa rete dove è collegata la centrale. Questo indirizzo è attivo solo se la rete è configurata con il DHCP. Se le impostazioni di rete sono differenti la centrale può essere facilmente configurata dal software *basis*, dove sono anche disponibili le mappe grafiche con integrazione video.

Per maggiori dettagli fare riferimento al manuale di programmazione.

Per una demo, aprire il seguente link: www.kseniasecurity.com/demos/webserver/it

# CERTIFICAZIONI

T 014 / 1th Edition 2003 + A1:2002 + A2:2003 + A3:2005 EN50131-3 • EN50131-6 • EN50136-1-1

ENTE CERTIFICATORE:

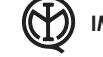

IMQ - Sistemi di Sicurezza

GRADO 3 • CLASSE II

TEMPERATURA DI FUNZIONAMENTO: -10 ÷ +55 °C • 95% UMIDITÀ

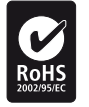

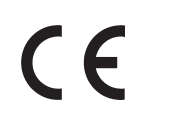

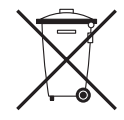

RTTE 1995/5/CE

Direttiva Rifiuti di apparecchiature elettriche ed elettroniche (RAEE - WEEE). Questo prodotto NON deve essere smaltito insieme ai rifiuti domestici. Riciclare presso impianto adeguato.

Il presente manuale è valido per tutti i modelli di centrale (salvo le eccezioni riportate nelle relative sezioni). La revisione della centrale a cui fa riferimento questo manuale è: 1.2 build xxx

**TALIANO** 

Con la presente, KSenia Security dichiara che:

# lares™

è conforme ai requisiti essenziali ed alle altre disposizioni pertinenti stabilite dalla normativa EN50131-1. Le dichiarazioni di conformità complete si possono scaricare all'indirizzo: **www.kseniasecurity.com** 

L'installazione di queste apparecchiature deve essere effettuata a regola d'arte, in accordo con le norme vigenti. Queste apparecchiature sono state sviluppate secondo criteri di qualità, affidabilità e prestazioni adottati dalla Ksenia Security. Si raccomanda di verificare il corretto funzionamento del sistema almeno una volta al mese. Le procedure per il collaudo dipendono dalla configurazione del sistema. Rivolgersi all'installatore del sistema per conoscere le procedure da seguire. Ksenia Security Srl declina ogni responsabilità nel caso in cui le apparecchiature vengano manomesse da personale non autorizzato. Il contenuto di questo manuale può essere soggetto a modifiche, senza preavviso, e non rappresenta un impegno da parte della KSENIA SECURITY.

# **DEFAULT PROGRAMMING DESCRIPTION**

# PARTITIONS

The Partitions (or Areas) are a logic group of zones which can be armed or disarmed. Depending on the Control Panel Model, up to 20 Partitions can be programmed.

In this template, 2 Partitions have been already programmed as follows:

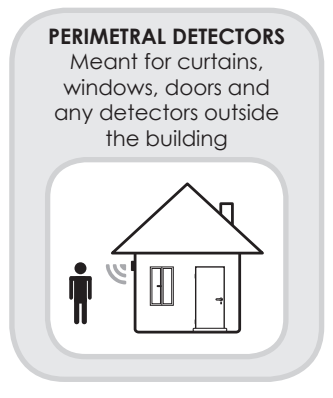

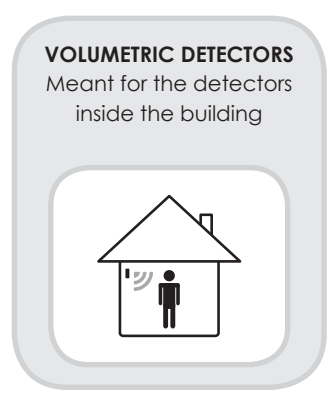

# **ARM MODES**

They are used to arm/disarm Partitions. Depending on the Control Panel Model, up to 64 different Arm Modes can be defined. In this template, 3 Arm Modes have been already programmed as follows:

### AWAY

Both Partitions are armed with active entry –and exit times (mode "Full Armed " or "Away Armed").

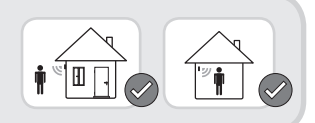

**DISARMED** Both Partitions are disarmed.

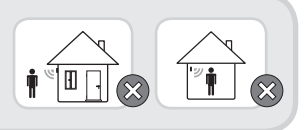

### STAY

Only the "PERIMETRAL DETECTORS" is armed (mode "Partially Armed"). This is the most used when one or more persons are at home, typically at night time.

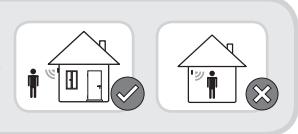

# ENGLISH

# ZONES

The Zones are the Control Panel inputs, to be linked to the different detectors. Depending on the Control Panel model, up to 128 Zones can be managed, linked to the *lares* Control Panel, the *ergo* Keypad (up to 2 Zones per Keypad) and the *auxi* expansion modules (up to 5 Zones each module). In this template 10 Zones have been already programmed as follows:

### ZONE 1

#### **Partition: Perimetral Detectors**

It is meant to be utilized for the magnetic contact at the main entrance. It is programmed as "delayed" both in entry and exit mode, NC (Normally Closed) It has to be connected to the terminal "**i1**" of the CP.

#### ZONE FROM 2 TO 6 Partition: Perimetral Detectors

They are meant to be utilized for windows and/or curtain magnetic contacts. They are all programmed with no delay, Normally Closed. They have to be connected to the terminal from"**i2**" to "**i6**" of the CP.

### ZONE FROM 7 TO 10

#### Partition: Volumetric Detectors

They are meant to be utilized for Volumetric Sensors installed inside the building. They are all programmed with no delay, double-balance. They have to be connected to the terminal from "**M1**" to "**M4**" of the CP.

## OUTPUTS

Depending on the Control Panel Model, up to 128 Outputs can be managed contemporarily, linked to the *lares* Control Panel, the *ergo* Keypad (up to 2 Zones per Keypad) and the *auxi* expansion modules (up to 5 Zones) all these being physical outputs OC (Open Collector) type. Additionally there are logic Ouputs, which need to be used to activate events on the Bus Sirens (*imago* and *radius*). In this template 5 Outputs have been already programmed as follows:

#### RELAY

It is the only relay Output present on the Panel, whose terminals are available directly on the *lares* Control Panel. It has a free contact (**C-NC-NO**) and one linked directly to **12V** (+**R**, +**A**). It activates itself when an alarm condition or a masking event is occurring. It can be used to link Sirens of "Universal type" or to activate external communication devices.

### **ARMING STATUS**

LOGIC OUTPUT

It activates the flashing red LEDs on the outdoor *imago* Siren when the system is armed "STAY" or "AWAY".

### ALARM IMAGO

LOGIC OUTPUT

It activates the Outdoor *imago* Siren when a condition of alarm or tamper are occurring.

# ALARM RADIUS

It activates the Indoor *radius* Siren when a condition of alarm or tamper are occurring and the System is Armed (AWAY).

#### MANUAL EXIT PHISICAL EXIT

It is associated to the **M1** Terminal of the Keypad *ergo*. It activates/disactivates when the number 9 will be touched for more than 3 seconds on the Keypad. It is meant to activate an external automation (automatic gate, door opening, garden lights, etc.).

### **BUS PERIPHERALS**

The Control Panel Architecture enables to configure many different Peripherals, whose number depends from the CP model. In this template, 4 Peripherals have been already programmed as follows:

ergo KEYPAD Ksenia Code KSI2100000.300

volo OUTDOOR PROXIMITY READER KSenia Code KSI2200000.300 Black KSenia Code KSI2200000.310 White

*radius* BUS INDOOR SIREN with Emergency Light Function KSenia Code KSI6101000.300

imago BUS OUTDOOR SIREN KSenia Code KSI6101000.xxx with various color availability

### CODES

Depending from the Control Panel Model, up to 128 User Codes can be activated. In this Template, 5 Codes have been already programmed as follows:

MASTER CODE

Default PIN 147258

USER CODES

Default PIN 000003 - 000004 - 000005 - 000006 It have to be activated either from the Master User Code or from the Installer Code

# TAGS

Depending from the Control Panel Model, up to 128 Tags can be activated. In this Template, 5 Tags have been already programmed **but need to be assigned** from the Installer menu.

### VOICE MENU & MESSAGES, SMS AND WEB SERVER freely available with no license cost

To take advantage of the Voice Menu and/or the SMS communication, the Control Panel needs to be linked to the *gemino* BUS Bi-Directional GSM/GPRS Communicator. Moreover, to take advantage from all fantastic remote WebServer capabilities, it si necessary to adopt one of the Ksenia Control Panel Models with integrates the IP Connectivity.

Ksenia Codes: KSI1100016.300 - KSI1100048.300 - KSI1100128.300 Even in this case, there is a Template Programming free downloadable from our web site: www.kseniasecurity.com

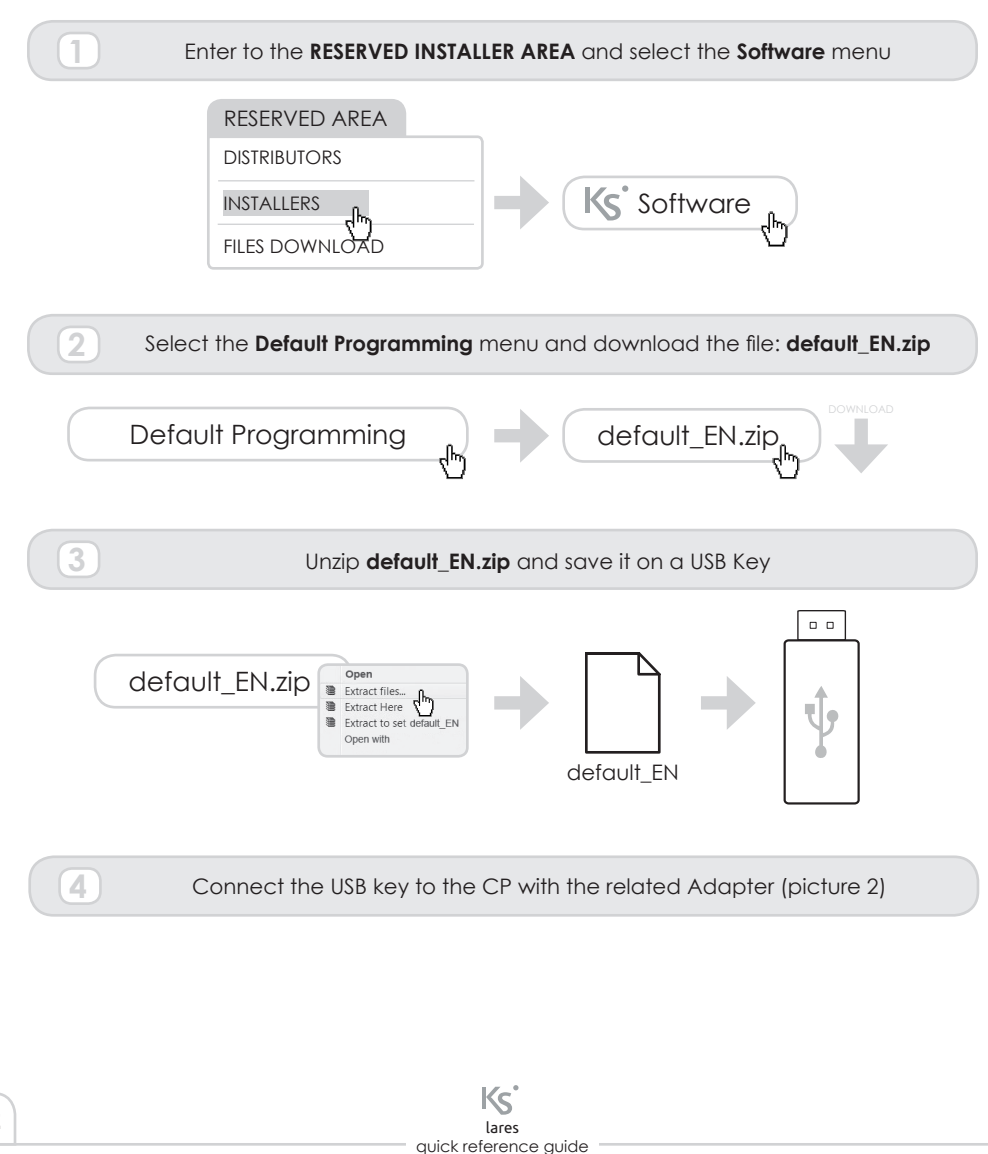

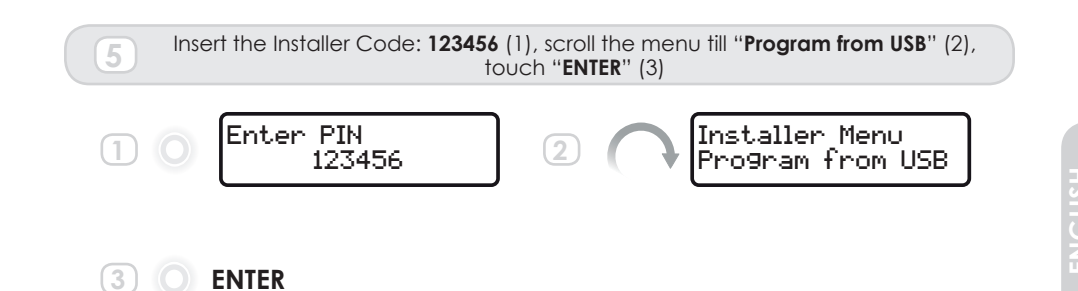

The upload may last a few minutes, at the end of them the CP has loaded all voice messages, SMS and WebServer.

The Control Panel is pre-programmed to send alarm events to the first 2 numbers of the Phone-Book as well as the SMSs to the numbers listed as 3 and 4. It will be enough to insert the phone numbers to activate this important feature of Alarm Signalling.

# HOW TO ACTIVATE YOUR SYSTEM

In this section are described all the necessary steps to activate your System in the Default programming from your System Keypad.

# **ENROLLING OF THE BUS-PERIPHERALS**

Once call wiring is completed, the Control Panel enrolls all BUS-Peripherals automatically. They <u>have to be</u> assigned to the System. In this condition, (Peripherals functioning but not assigned), the Keypad display does not show any indication. To assign the Peripherals to the System, please proceed as follows:

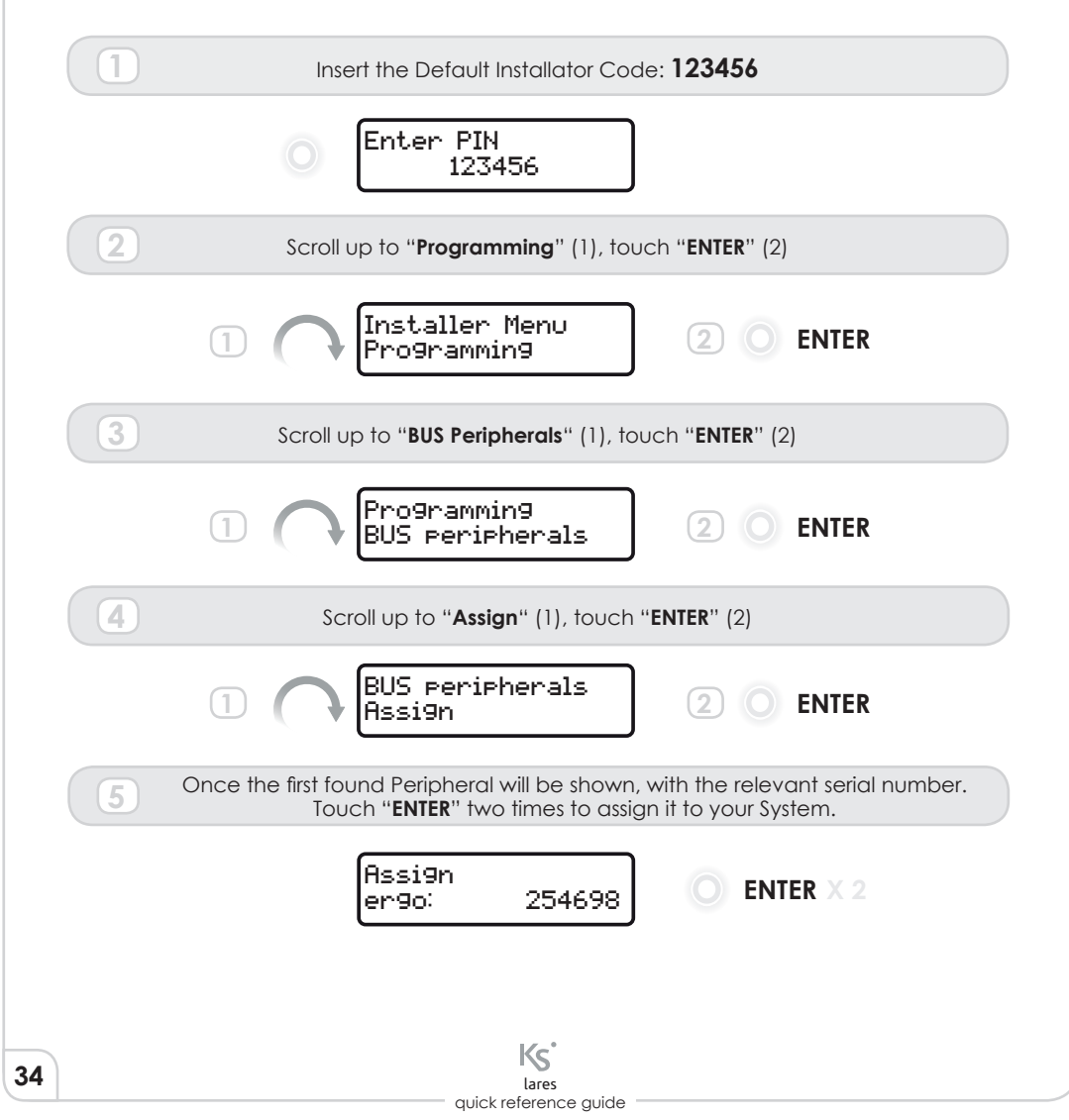

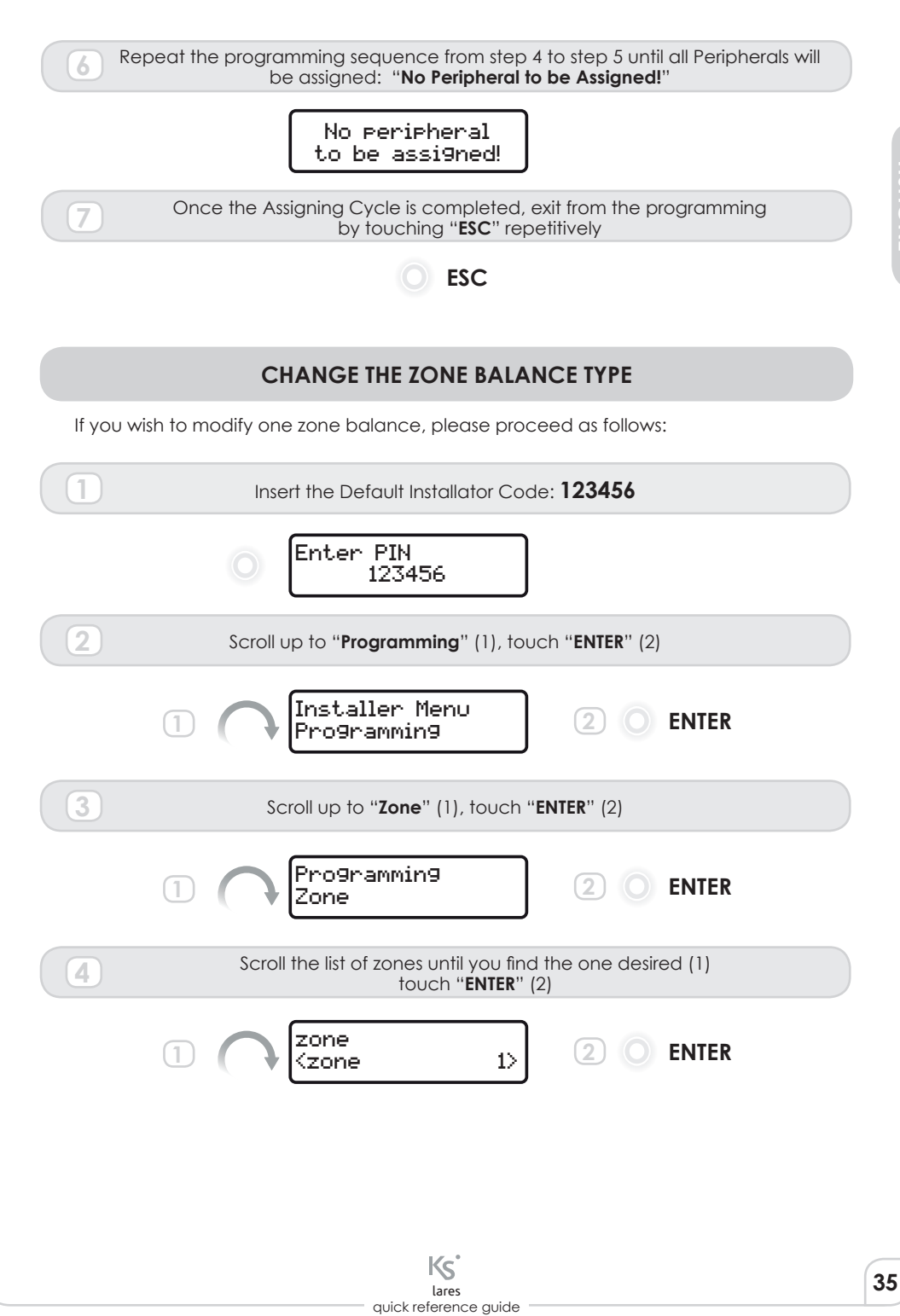

ENGLIS

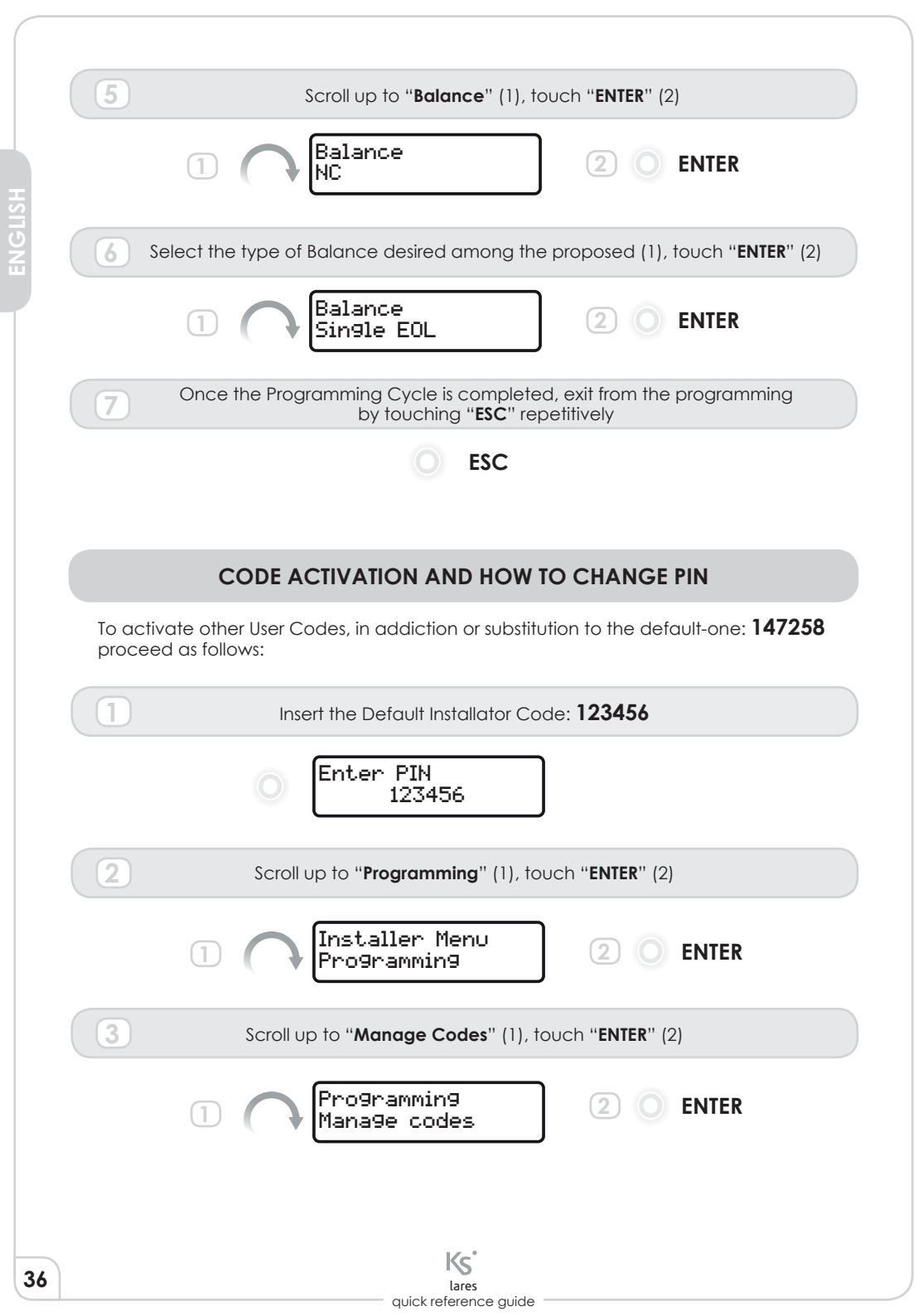
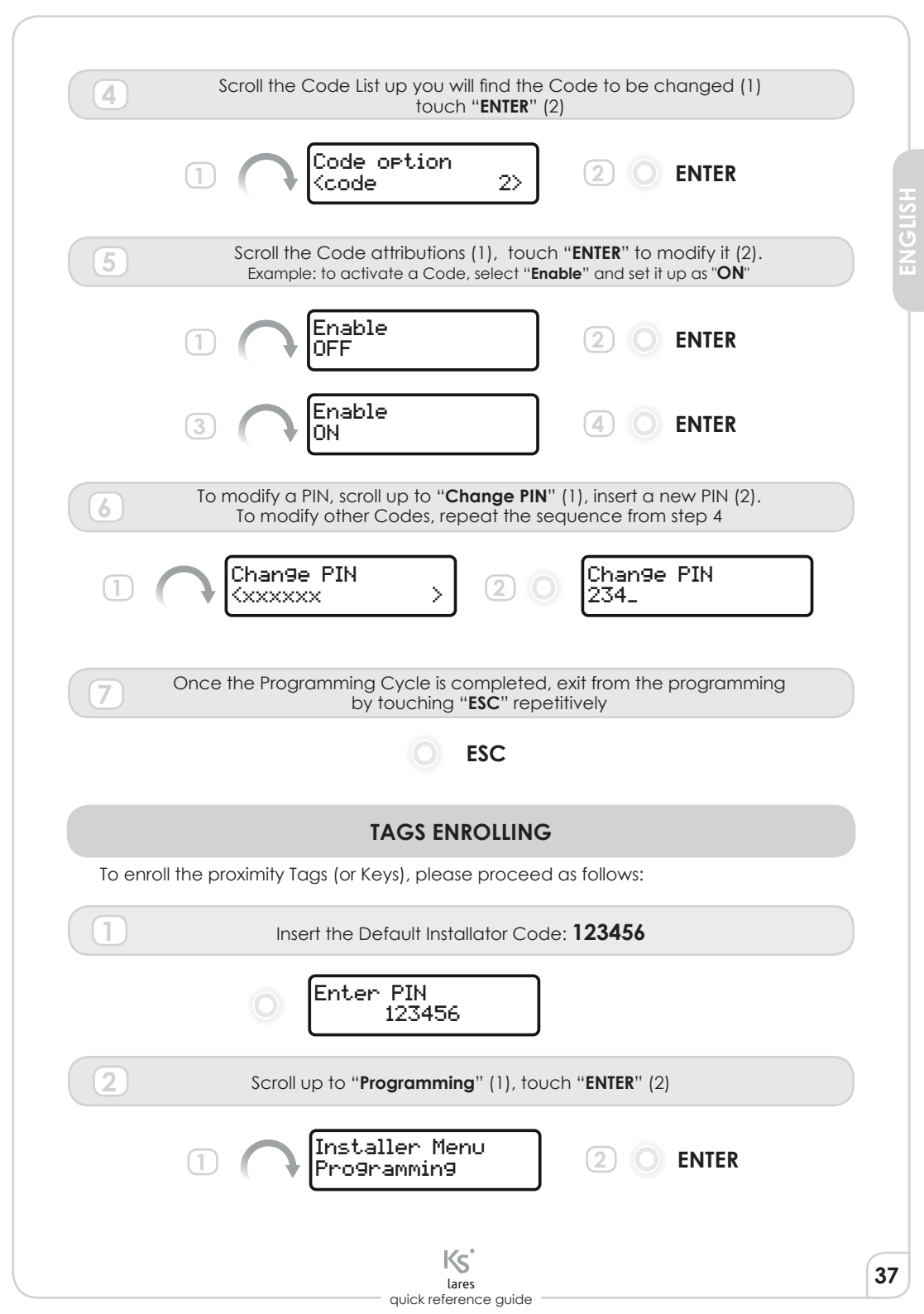

|   | 3 | Scroll up to " <b>Manage Tags</b> " (1), touch "ENTER" (2)                                                 |
|---|---|----------------------------------------------------------------------------------------------------|
|   |   | 1 Programming<br>Manage tags 2 0 ENTER                                                                     |
|   | 4 | Scroll up to "Save Tag" (1), touch "ENTER" two times (2)                                                   |
|   |   | Manage tags O ENTER X 2                                                                                    |
|   | 5 | Approach your Tag to the Keypad (picture 3)                                                                |
|   | 6 | To acquire more Tags repeat the sequence from step 4                                                       |
|   | 7 | Once the Programming Cycle is completed, exit from the programming by touching " <b>ESC</b> " repetitively |
|   |   |                                                                                                    |
| 8 |   | KS <sup>*</sup><br>Iares                                                                                   |

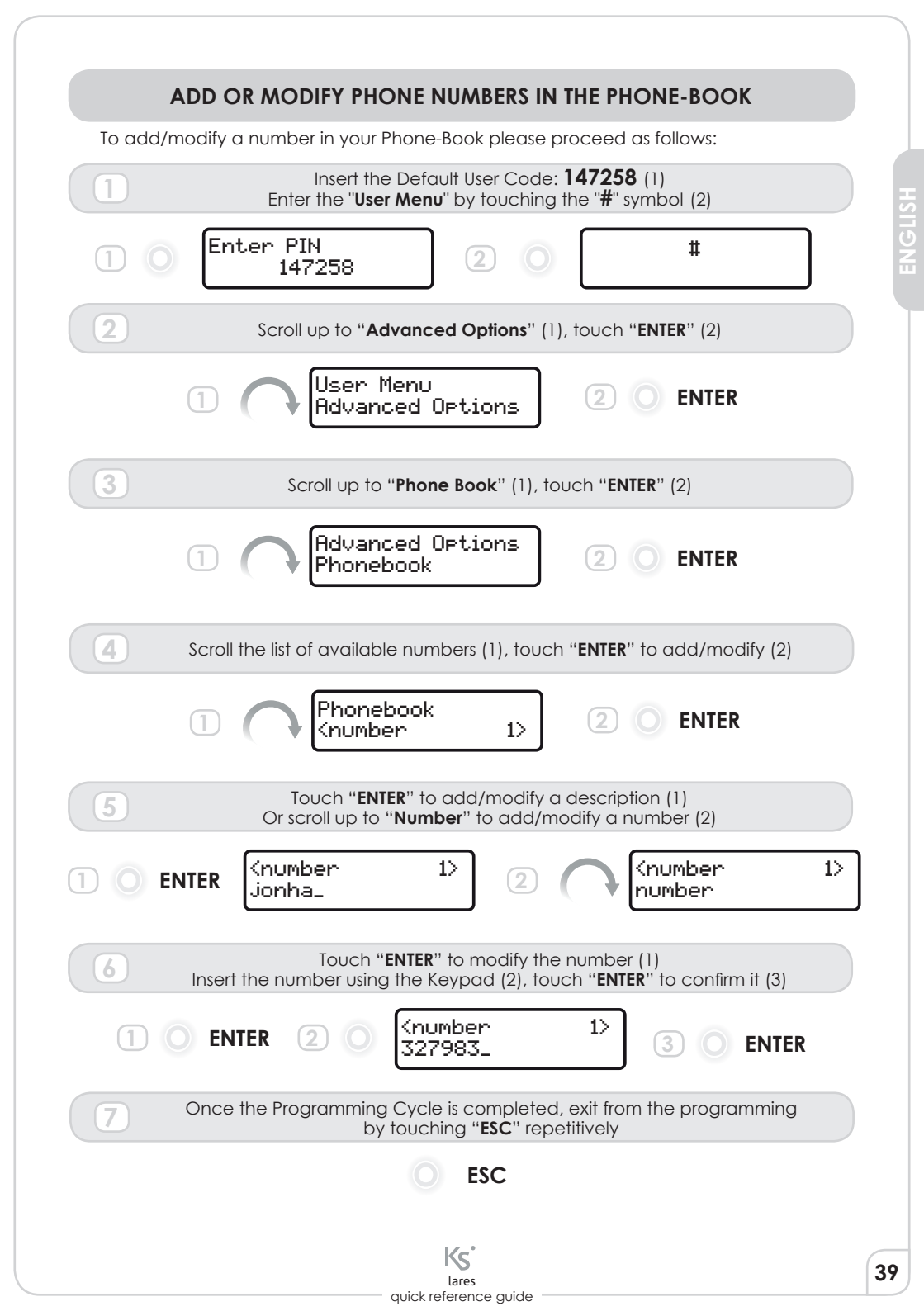

# HOW TO USE YOUR SYSTEM

ARM To arm your System you can proceed using one of the following methods: 1 Insert the Default User Code: 147258 (1), touch 1 (2) Enter PIN 1 2 147258 Insert the Default User Code: 147258 (1) 2 Scroll up to "Arm" (2), touch "ENTER" (3) Enter PIN User 147258 Arm **ENTER** 3 Approach your Tag to the Keypad (picture 3) 3 and repeat one of the two above sequences Approach your tag to the volo Outdoor Reader (picture 4). 4 Wait the **RED** color DISARM To disarm your System you can proceed using one of the following methods: Insert the Default User Code: **147258** (1), touch **0** (2) Enter PIN (0)2 147258 Insert the Default User Code: 147258 (1) 2 Scroll up to "Disarm" (2), touch "ENTER" (3) Enter PIN Jser 147258 Disarm ENTER

Ks

lares quick reference guide

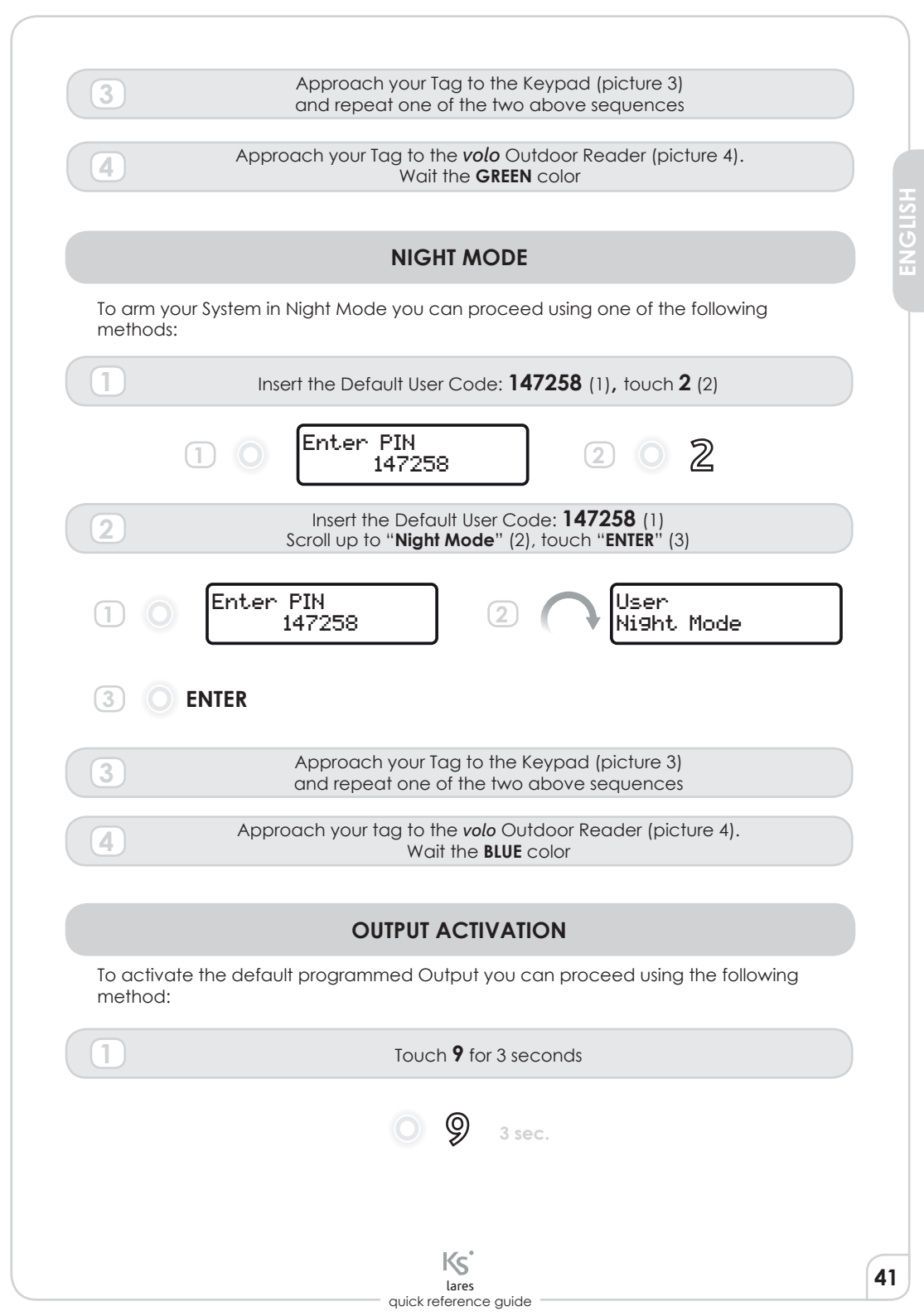

## WEB-SERVER

Installing a *lares*-IP model, all users are enabled to use the Panel remotely through the Web-Server application where all the above pre-programming will be available by default. To take advantage of it, the user has to open an internet browser and type the address <u>http://lares\_board</u> from the same network where the Panel is connected. This link works only if the network supports DHCP. If different network

setting are used the Panel can be easily programmed from the *basis* software, where also "Floor Plans" incl. Video Surveillance Capability can be configured. For more details, please refer to the **Programming Manual**.

For a demo, have a look at the following link: <u>www.kseniasecurity.com/demos/webserver/en</u>

## CERTIFICATIONS

T 014 / 1th Edition 2003 + A1:2002 + A2:2003 + A3:2005 EN50131-3 • EN50131-6 • EN50136-1-1

CERTIFYING BODY:

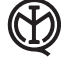

) IMQ - Sistemi di Sicurezza

GRADE 3 • CLASS II

OPERATING RANGE: -10 ÷ +55 °C • 95% HUMIDITY

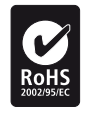

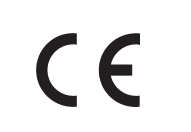

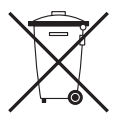

RTTE 1995/5/CE

Garbage directive for electric and electronic devices (RAEE - WEEE). This product CAN'T be disposed with household garbages. Recycle at recycling plant.

This manual is valid for all the models of *lares* Control Panel (all the exceptions are reported in the relative sections). The FW revision of *lares* which this document refers to is :1.2 build xxx

lares quick reference guide

ENGLISH

Hereby, KSenia Security state that:

## lares™

complies with the essential requirements and other pertinent provisions as set forth by the EN50131-1. The complete statements of compliance can be downloaded from: **www.kseniasecurity.com** 

These pieces of equipment must be installed to standard, in accordance with the applicable regulations. They were developed under criteria of quality, reliability and performance as enstablished by Ksenia Security. We recommend that you check the correct operation of the system at least once a month. The test procedures depend on the system configuration. Please ask the system installator what procedures should be followed. Ksenia Security Srl waive any and all liability should the equipment be tampered with by unauthorized personnel. The contents of this manual may be subject to change without prior notice and the manual itself does not legal bind KSENIA SECURITY.

# **DESCRIPTION DE LA PROGRAMMATION PAR DEFAUT**

## PARTITIONS

Les partitions sont un groupement logique de zones, qui peuvent être activées ou désactivées. En fonction du modèle de la centrale, on peut programmer jusqu'à 20 partitions. La programmation d'usine en définit deux:

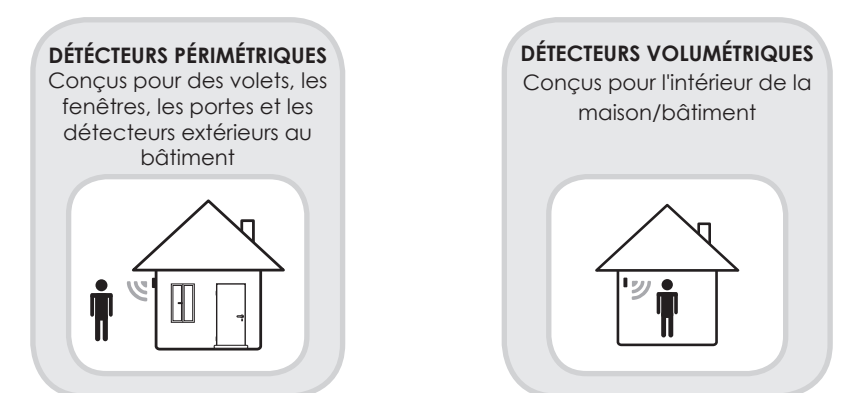

## **MODES D'ARMEMENTS**

Les modes d'armements sont utilisés pour armer / désarmer les partitions. En fonction du modèle de la centrale 64 modes différents peuvent être définis. Trois le sont dans la programmation par défaut:

## ARMÉ MODE ABSENT

Les deux Partitions sont armées avec délais d'entrée et sortie actifs (mode «totalement armé» ou «armé en mode absent»).

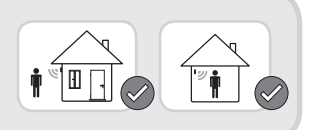

DÉSARMÉ Les deux partitions sont dèsarmées.

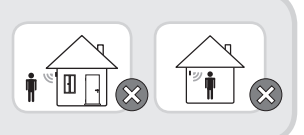

## ARMÉ EN MODE PARTIEL

Seuls les "DÉTECTEURS PÉRIMÉTRIQUES" sont armés. Ce mode peut être utilisé lorsqu' une ou plusieurs personnes sont à la maison et souhaitent être protégées, comme pendant la nuit par exemple.

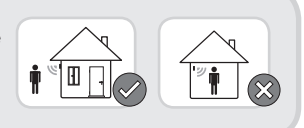

## ZONES

Les zones sont les entrées de la centrale *lares* prêtes à être activées ou désactivées. Selon le modèle de la centrale, on peut gérer jusqu'à 128 zones, qu'elles soient connectées à la centrale *lares*, au clavier *ergo* (2 zones par clavier) et/ou aux modules d'extension *auxi* (5 zones pour chaque module).

Dans cette programmation par défaut, 10 zones ont déjà été programmées comme suit:

#### ZONE 1 Partition: Détécteurs Périmétriques

Elle est destinée à être utilisée pour le contact magnétique de l'entrée principale. Elle est programmée en mode "temporisé" à la fois en entrée et en sortie, NF (Normalement Fermée). Elle doit être reliée au bornier "**i1**" de la centrale *lares*.

# ZONE DE 2 À 6

#### Partition: Détécteurs Périmétriques

Elles sont destinées à être utilisées pour les contacts magnétiques des fenêtres et/ou les détecteurs rideaux, et barrières infra-rouges etc.. Elles sont toutesprogrammées sans temporisation, NF. Elles doivent être connectées aux bornes de "**i2**" à "**i6**" de la centrale *lares*.

# ZONE DE 7 À 10

## Partition: Détecteurs Volumétriques

Elles sont destinées à être utilisées pour les détecteurs volumétriques installés à l'intérieur du bâtiment. Elles sont toutes programmées sans temporisation, en double-résistance de fin de ligne. Elles doivent être connectées aux bornes de "**M1**" à "**M4**" de la centrale *lares*.

## SORTIES

Selon le modèle de centrale, on peut gérer jusqu'à 128 sorties, qu'elles soient

connectées à la centrale *lares*, au clavier *ergo* (2 sorties par clavier) et/ou aux modules d'extension *auxi* (5 sorties pour chaque module). Toutes ces sorties étant physiques de type Collecteur Ouvert (CO).

En outre, il y a des sorties logiques, qui doivent être utilisées pour activer des

événements sur les sirènes bus (imago et radius).

Pour ce modèle de centrale avec programmation par défaut, 5 sorties ont dejà été programmées comme suit:

#### RELAIS

C'est la seule sortie relais sur la centrale, dont les bornes sont disponibles directement sur la carte mère *lares*. Elle dispose d'un contact libre (**C-NF-NO**) et d'un contact lié directement à **12V** (+**R**, +**A**). Il se déclenche en cas de condition d'alarme ou lorsqu'un masquage est en cours. Il peut être utilisé pour relier les Sirènes de "type universel" ou à activer des dispositifs de communication externes.

#### STATUT D'ARMEMENT SORTIE LOGIQUE

Elle active les LED clignotantes rouges sur la sirène extérieure *imago* lorsque le système est armé en mode présent ou absent.

#### ALARME IMAGO SORTIE LOGIQUE

Elle active la sirène extérieure *imago* quand une condition d'alarme ou de sabotage se produit.

#### ALARME RADIUS SORTIE LOGIQUE

Elle active la sirène intérieure *radius* quand une condition d'alarme ou de sabotage se produit et le système est armé (en mode ABSENT).

#### SORTIE MANUELLE SORTIE PHYSIQUE

Elle est associée à la borne **M1** du clavier *ergo*. Elle s'active/désactive lorsqu'on laisse le doigt sur la touche 9 du clavier pendant plus de 3 secondes. Elle est destinée à activer une automatisation externe (portail automatique, ouverture de porte, éclairage de jardin, etc).

# PÉRIPHÉRIQUES BUS

L'architecture de la centrale permet de configurer de nombreux périphériques différents, dont le nombre dépend du modèle de la centrale. Pour ce modèle de centrale avec programmation par défaut, 4 Périphériques ont déjà été programmés comme suit:

#### CLAVIER ergo Code KSenia KSI2100000.300

LECTEUR DE PROXIMITÉ volo Code KSenia KSI2200000.300 en noir Code KSenia KSI2200000.310 en blanc

> SIRÈNE INTÉRIEURE radius avec éclairage de secours Code KSenia KSI6101000.300

#### SIRÈNE EXTÉRIEURE imago

Code KSenia KSI6101000.xxx avec la disponibilité de différentes couleurs

## CODES

Selon le modèle de centrale, 128 codes utilisateurs peuvent être activés. Pour ce modèle de centrale avec programmation par défaut, 5 codes ont déjà été programmés comme suit:

## CODE MAÎTRE

PIN par défault 147258

#### CODES D'UTILISATEURS

PIN par défault 000003 - 000004 - 000005 - 000006 Qui doivent être activés soit à partir du code maître ou du Code Installateur

## BADGES

Selon le modèle de centrale, 128 badges peuvent être activés. Pour ce modèle de centrale avec programmation par défaut, 5 badges ont déjà été programmés, mais **doivent être assignés à partir du menu d'installation**.

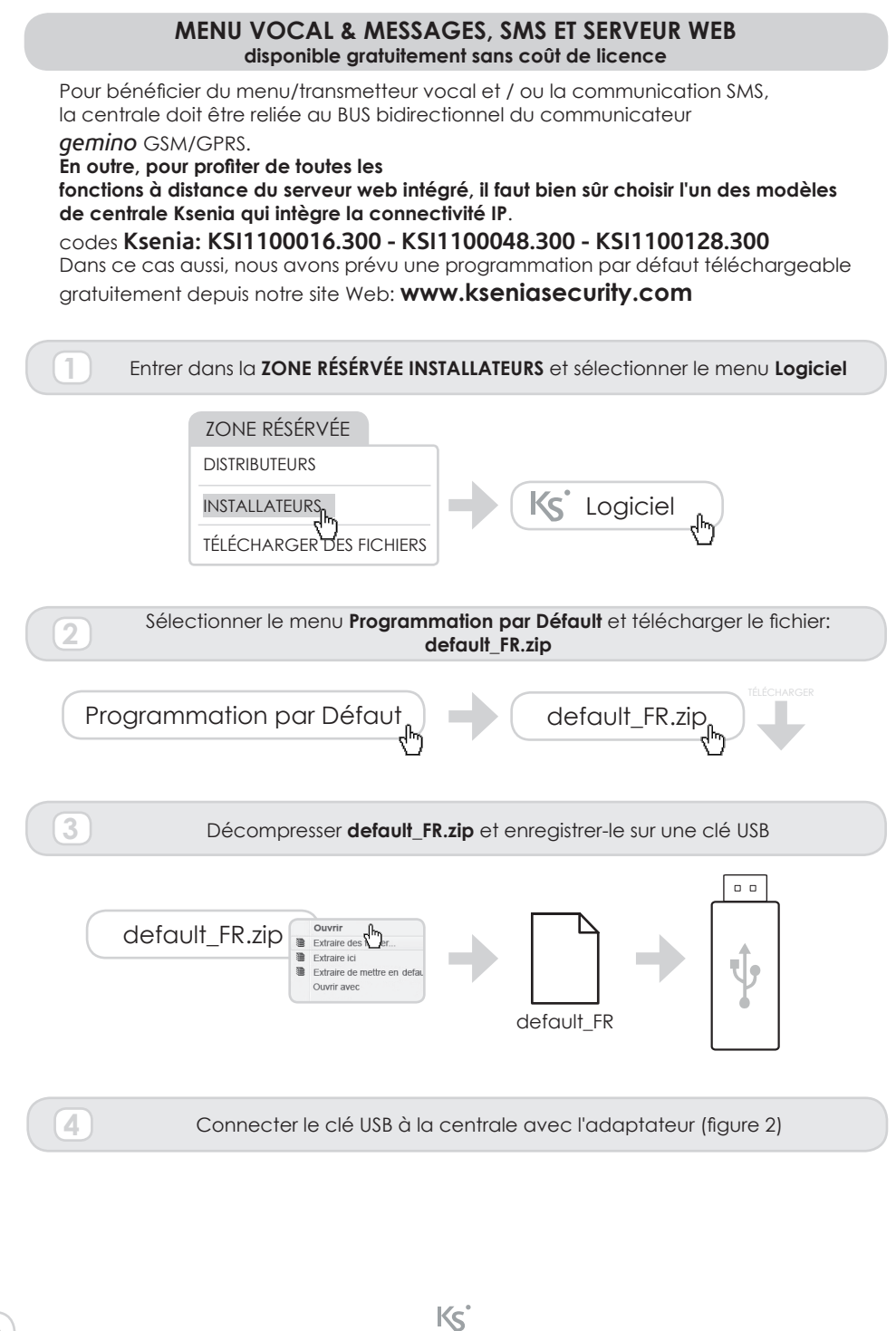

48

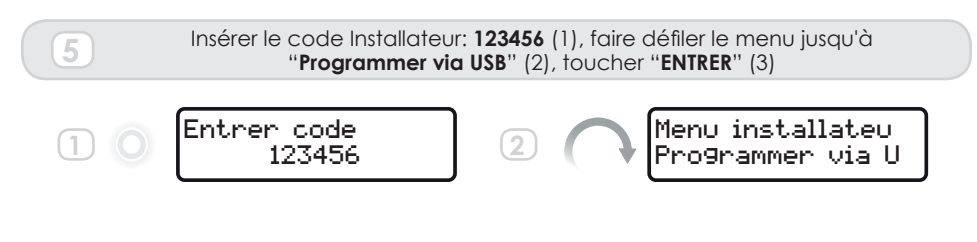

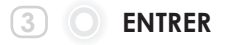

Le téléchargement peut durer quelques minutes, à la fin, la centrale aura chargé tous les messages vocaux, SMS et WebServer.

La centrale est pré-programmée pour envoyer des messages d'alarme pour les 2 premiers numéros de la liste téléphonique ainsi que les SMS aux numéros indiqués en position 3 et 4. Il suffira d'insérer les numéros de téléphone pour activer cette fonction importante de signalisation d'alarme.

# COMMENT ACTIVER VOTRE SYSTEME

Toutes les étapes nécessaires pour activer votre système avec la programmation par défaut à partir de votre clavier **ergo** sont décrites ci-dessous.

## L'ENRÔLEMENT DES PÉRIPHERIQUES BUS

Une fois le câblage terminé, la centrale enrôle tous les périphériques BUS automatiquement. Néanmoins ils <u>doivent</u> être assignés au système. Dans ces conditions, (Périphériques qui fonctionnent mais non-assignés), le clavier n'affiche rien. Pour assigner les périphériques au système, procéder comme suit:

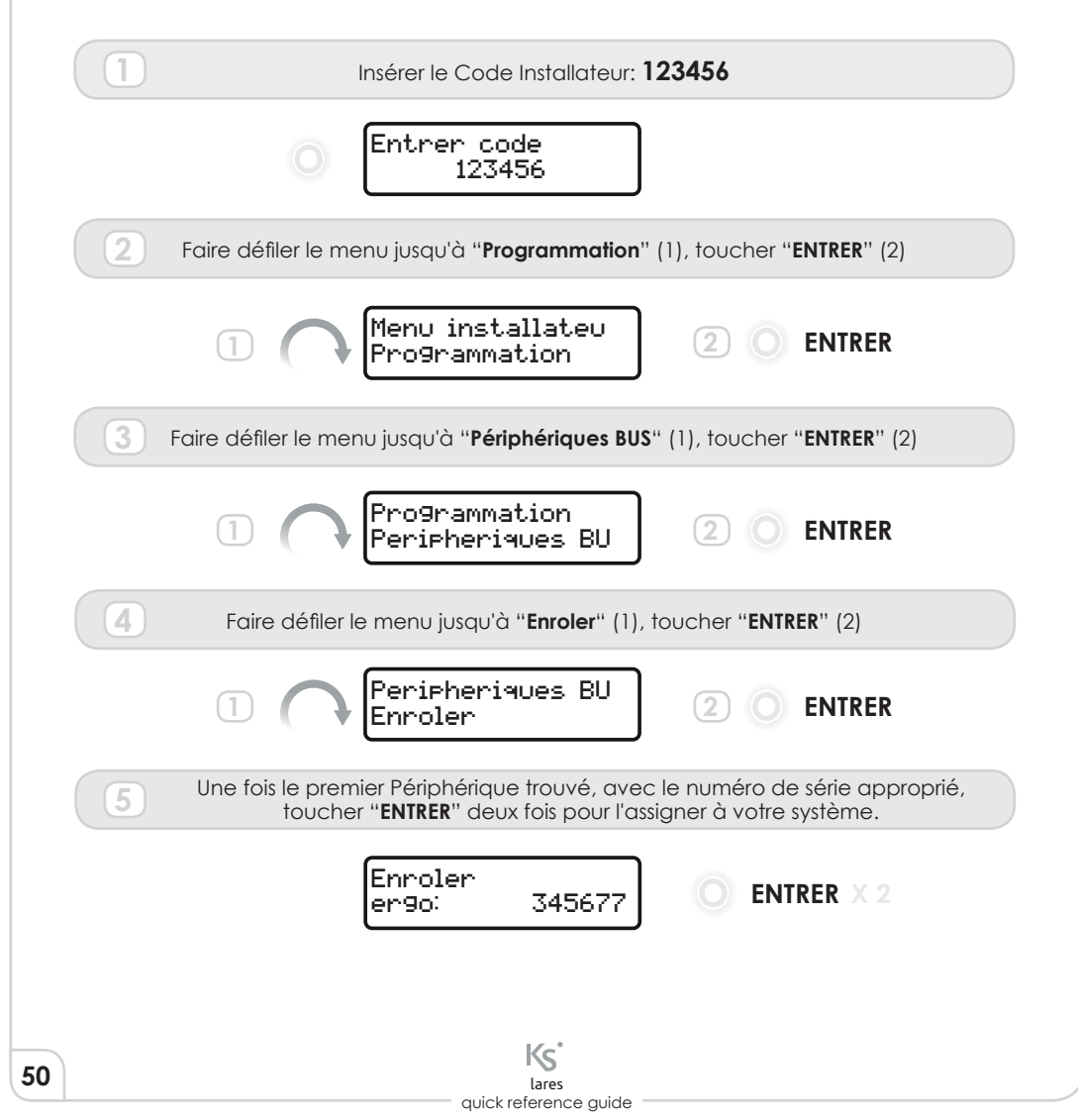

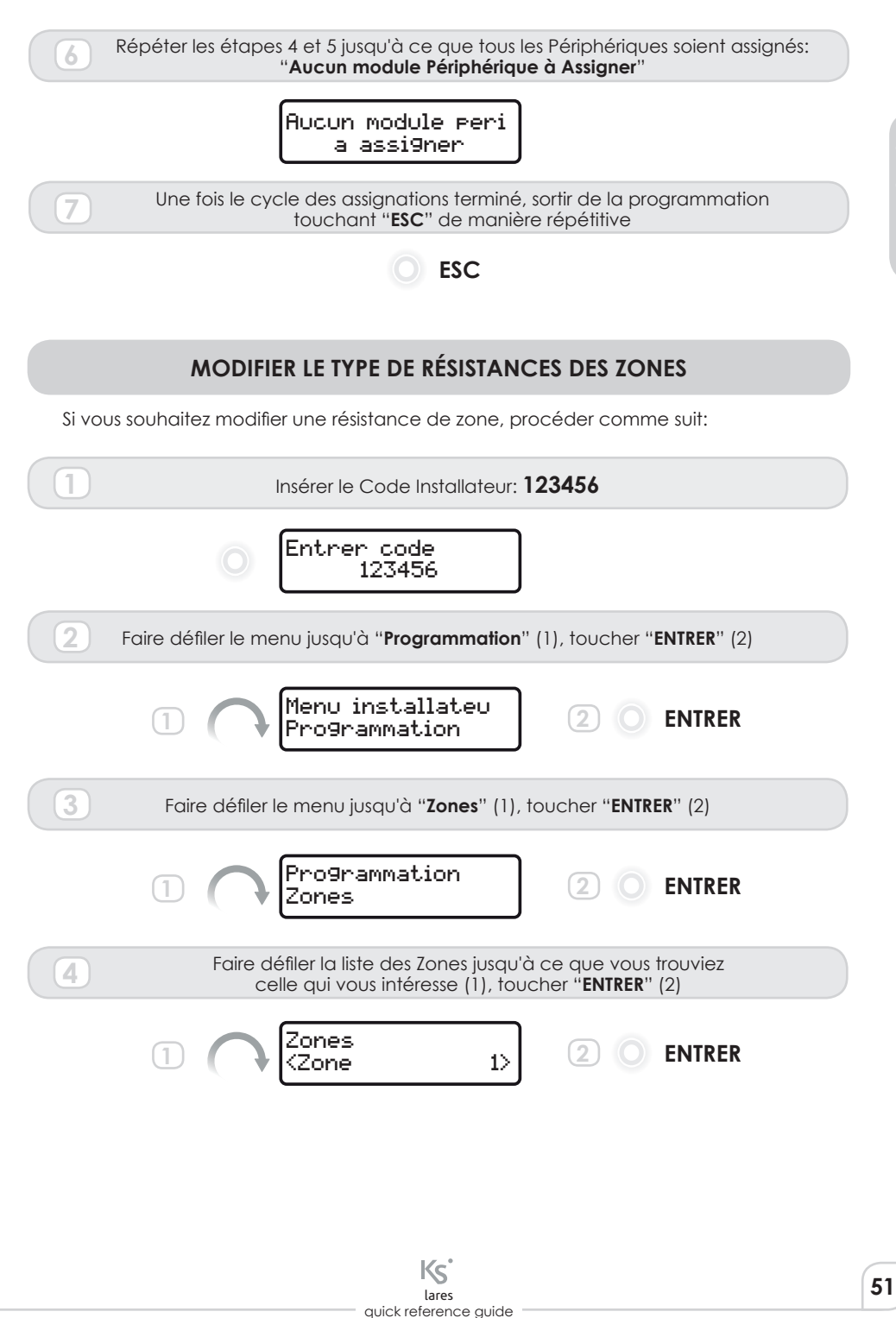

FRANCA

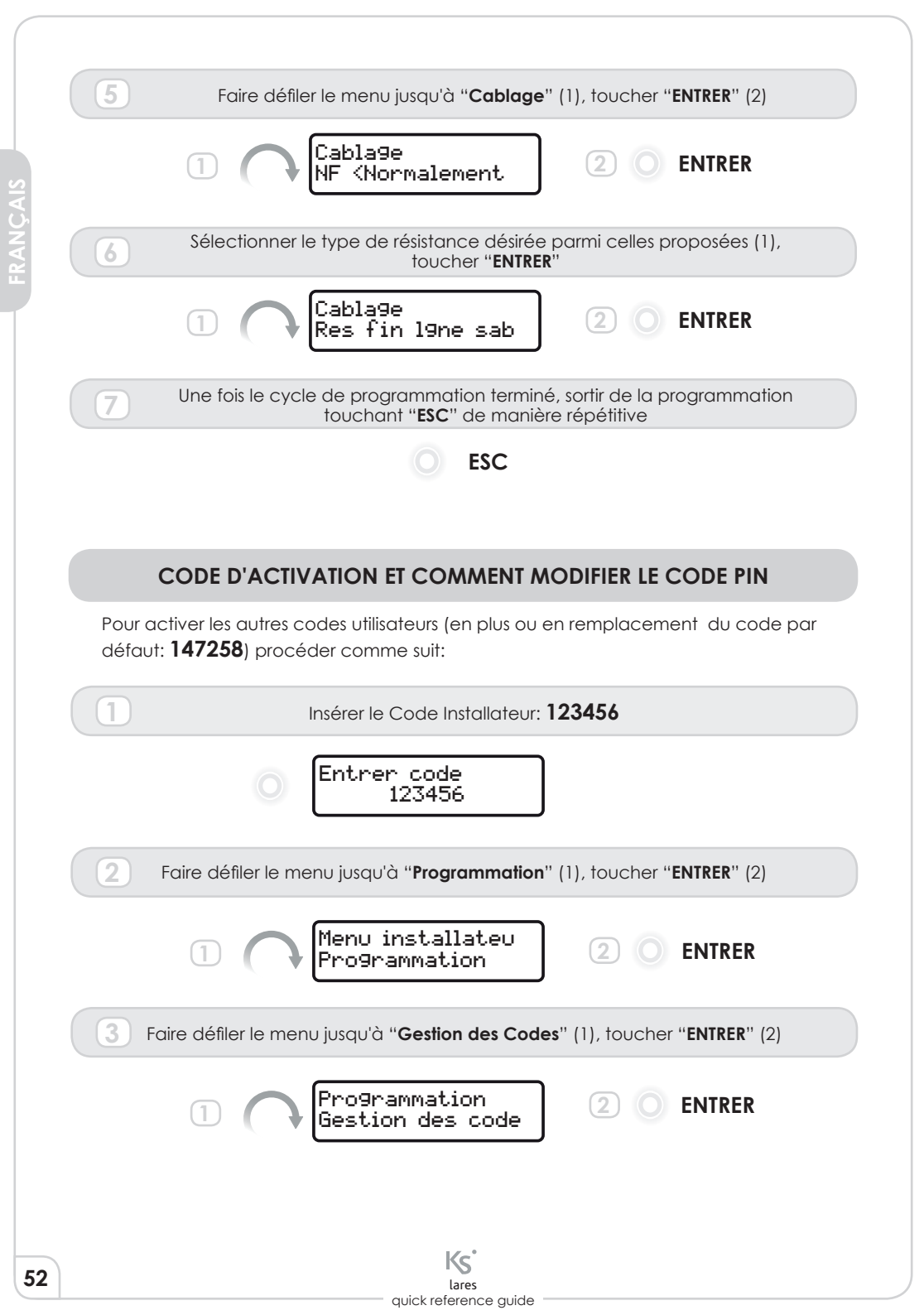

| Faire défiler la liste des codes en place et trouver le code à modifier (1)<br>toucher "ENTRER" (2)                                                                                |
|----------------------------------------------------------------------------------------------------|
| 1 Options des code<br>(Code 1) 2 O ENTRER                                                                                                    |
| 5 Faire défiler les attributions de code (1), toucher "ENTRER" pour le modifier (2).<br>Exemple: Pour activer un code, sélectionner "Autoriser" et le configurer comme "ON"        |
| 1 Autoriser 2 O ENTRER                                                                                                    |
| 3 Autoriser 4 O ENTRER                                                                                                    |
| Pour modifier un code PIN, sélectionner " <b>Changer Code</b> " (1),<br>insérer un nouveau code PIN (2).<br>Pour modifier d'autres codes répéter la séquence à partir de l'étape 4 |
| 1 Chan9er code<br>(xxxxxx) 2 0 Chan9er code<br>236_                                                                                                    |
| <ul> <li>Une fois le cycle de programmation terminé, sortir de la programmation touchant "ESC" de manière répétitive</li> <li>ESC</li> </ul>                                       |
| ENRÔLER DES BADGES                                                                                                    |
| Pour enrôler des badges de proximité, procéder comme suit:                                                                                                    |
| Insérer le Code Installateur: 123456                                                                                                    |
| Entrer code<br>123456                                                                                                    |
| 2 Faire défiler le menu jusqu'à " <b>Programmation</b> " (1), toucher " <b>ENTRER</b> " (2)                                                                                        |
| 1 Menu installateu<br>Programmation 2 O ENTRER                                                                                                    |
| Lares<br>quick reference quide                                                                                                    |

| Eaire défiler le menu jusqu'à " <b>Badaes</b> " (1) toucher " <b>ENTRER</b> " (2)   |
|-------------------------------------------------------------------------------------|
|                                                                                     |
|                                                                                     |
| 1 ( ) Badges                                                                        |
|                                                                                     |
| Faire défiler le menu jusqu'à "Assigner Badges" (1), toucher "ENTRER" deux fois (2) |
|                                                                                     |
| Bad9es<br>Assi9ner bad9es O ENTRER X 2                                              |
|                                                                                     |
| 5 Approcher le badge du Clavier (figure 3)                                          |
|                                                                                     |
| Bour enrôler des badaes supplémentaires, répéter la séquence de l'étape 4           |
|                                                                                     |
| 7 Une fois le cycle de programmation terminé, sortir de la programmation            |
|                                                                                     |
| <b>ESC</b>                                                                          |
|                                                                                     |
|                                                                                     |
|                                                                                     |
|                                                                                     |
|                                                                                     |
|                                                                                     |
|                                                                                     |
|                                                                                     |
|                                                                                     |
|                                                                                     |
|                                                                                     |
|                                                                                     |
|                                                                                     |
|                                                                                     |
|                                                                                     |
|                                                                                     |
|                                                                                     |
|                                                                                     |
| Ks                                                                                  |
| Jares                                                                               |

## AJOUTER OU MODIFIER DES NUMÉROS DE TÉLÉPHONE DANS LE **RÉPERTOIRE TÉLÉPHONIQUE** Pour ajouter ou modifier un numéro dans votre répertoire téléphonique, procéder comme suit: Insérér le Code Utilisateur: 147258 (1) Entrez dans le menu utilisateur touchant la touche # (2) Entrer code # 147258 Faire défiler le menu jusqu'à "Options Avancées" (1), toucher "ENTRER" (2) Menu Principal **ENTRER** 2 Options avancees 3 Faire défiler le menu jusqu'à "Annuaire" (1), toucher "ENTRER" (2) Options avancees **ENTRER** Annuaire Faire défiler la liste des numéros disponibles (1), 4 toucher "ENTRER" pour ajouter ou modifier (2) Annuaire 2) **ENTRER** <Touche 1>Toucher "ENTRER" pour ajouter/modifier une description (1), ou faire défiler 5 le menu jusqu'à "Numéro" pour ajouter/modifier un certain numéro (2) 1>(Touche 1>(Touche ENTRER lumero Jean\_ Toucher "ENTRER" pour modifier un certain numéro (1) 6 Insérer le numéro à l'aide du clavier (2), toucher "ENTRER" pour confirmer (3) <Touche 1>**ENTRER** (1)ENTRER (2 34797\_ Une fois le cycle de programmation terminé, sortir de la programmation touchant "ESC" de manière répétitive ESC Kς lares quick reference guide

# **COMMENT UTILISER VOTRE SYSTEME**

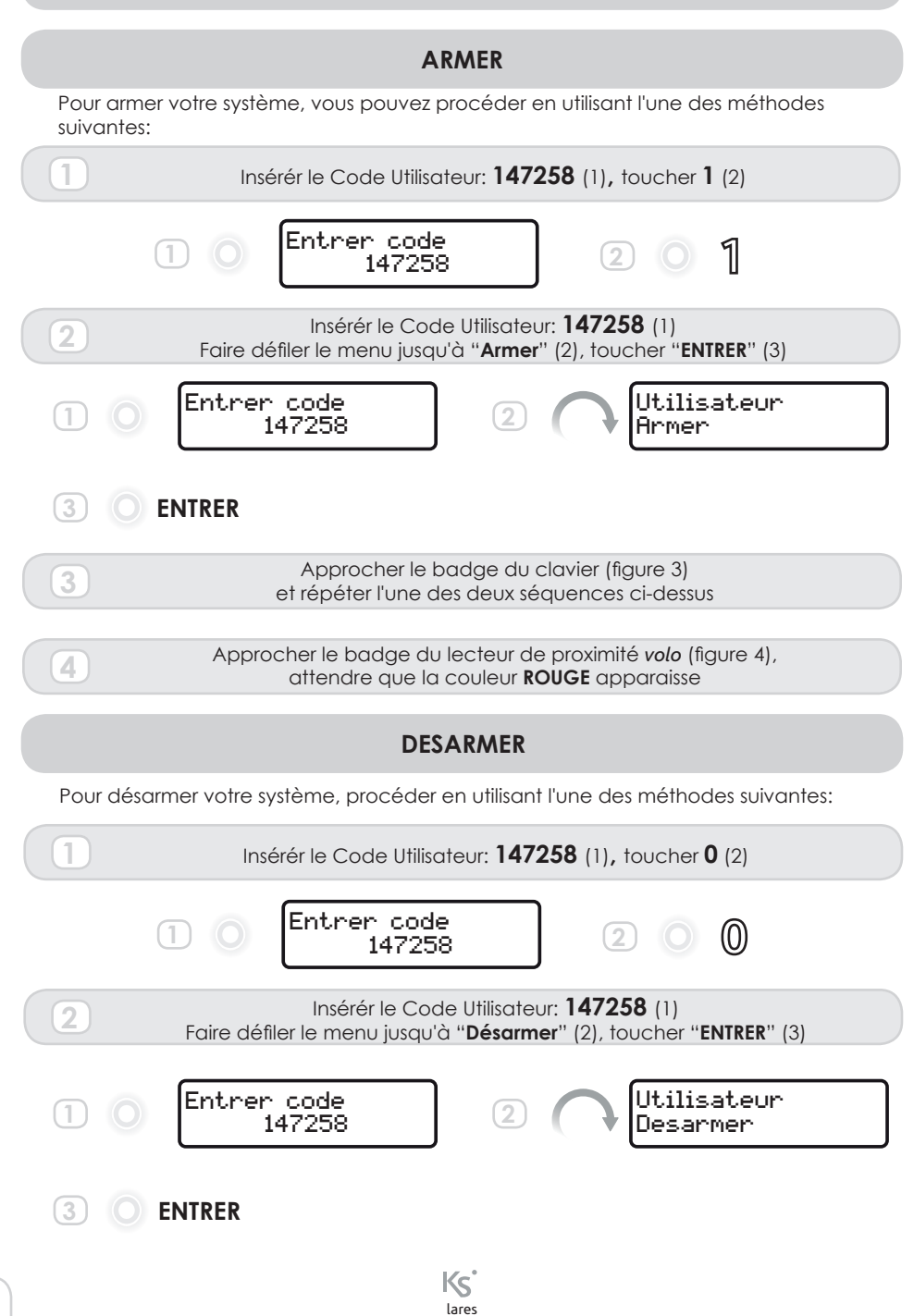

quick reference guide

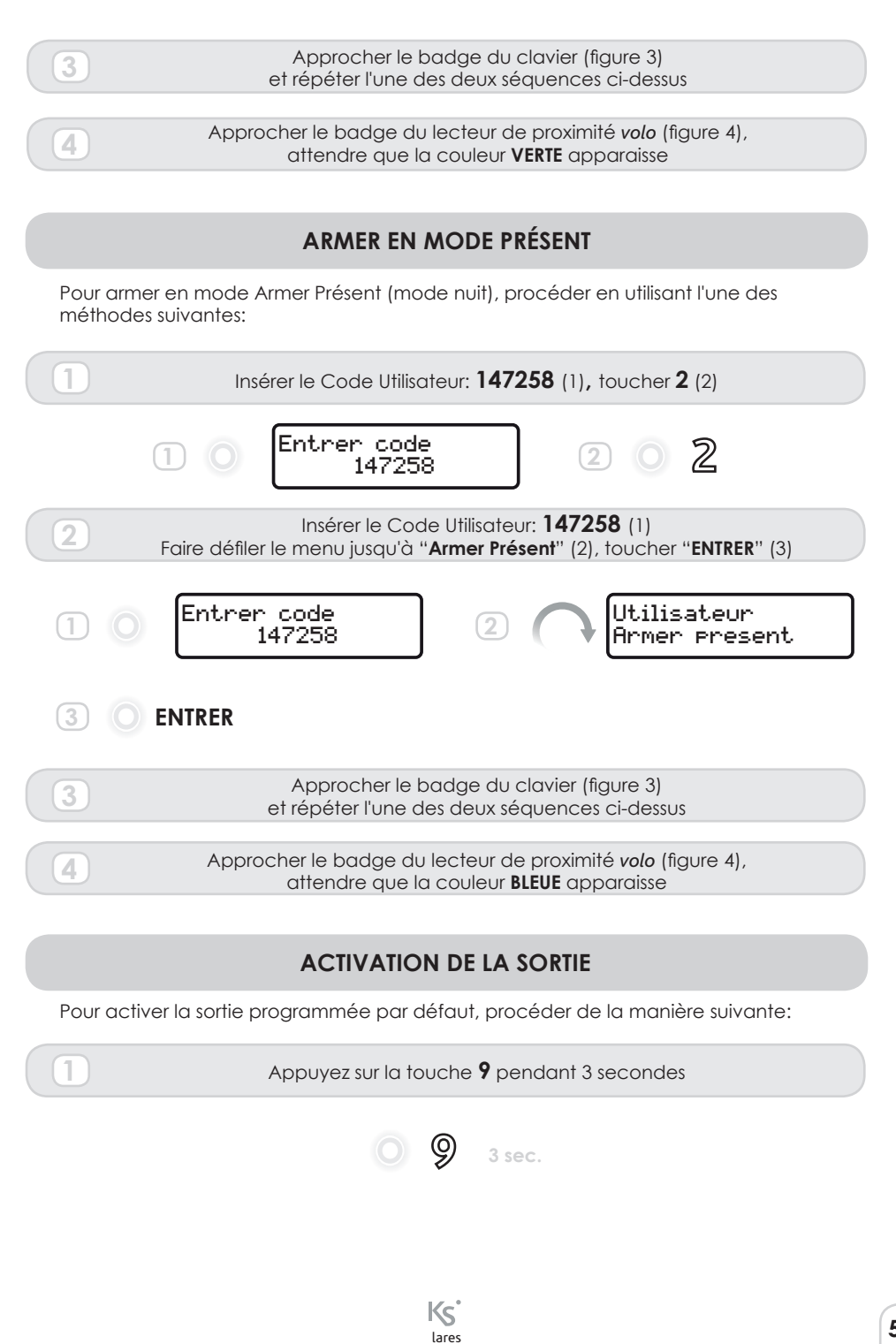

quick reference guide

57

RANCA

## WEB-SERVER

En installant une centrale *lares* IP, tous les utilisateurs sont autorisés à utiliser la centrale à distance, grâce à l'application WebServer.

Pour profiter de celle-ci, l'utilisateur doit ouvrir un navigateur (browser) Internet et taper l'adresse <u>http://lares board</u> du même réseau où la centrale est connecté. Ce lien ne fonctionne que si le réseau

supporte DHCP. Si des paramètres réseau différents sont utilisés, la centrale peut être facilement programmée à partir du logiciel *basis*, là même où les plans des bâtiments et incluant la possibilité de surveillance vidéo peuvent être configurés. Pour plus d'information, consulter le **manuel de programmation**.

Pour une démonstration, jetez un coup d'oeil sur le lien suivant: www.kseniasecurity.com/demos/webserver/fr

## CERTIFICATIONS

T 014 / 1th Edition 2003 + A1:2002 + A2:2003 + A3:2005 EN50131-3 • EN50131-6 • EN50136-1-1

ORGANISME DE CERTIFICATION:

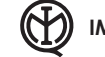

IMQ - Sistemi di Sicurezza

GRADE 3 • CLASSE II

TEMPÉRATURE DE FONCTIONNEMENT: -10 ÷ +55 °C • 95% HUMIDITÉ

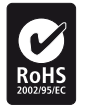

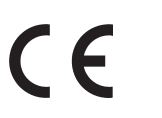

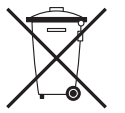

RTTE 1995/5/CE

Directive pour les appareils électriques et électroniques (RAEE - WEEE). Ce produit NE PEUT PAS êtredéposé dans des ordures ménagères. Il doit être recyclé en un lieu prévu pour.

Ce manuel couvre tous les modèles de la centrale (avec les exceptions énumérées dans les sections pertinentes). La centrale à laquelle se réfère le présent manuel est la: 1.2 build xxx

**FRANÇAIS** 

Par la présente, Ksenia Security déclare que:

## lares™

répond aux exigences essentielles et autres dispositions pertinentes de la norme EN50131-1.La déclaration de conformité complète peut être téléchargée sur: www.kseniasecurity.com

L'installation de ces dispositifs doit être effectuée de façon professionnelle, en conformité avec les règlements et lois en vigueur. Ces appareils ont été développés selon des critères de qualité, de fiabilité et de performance adoptés par Ksenia sécurité. Veuillez vérifier le fonctionnement correct du système au moins une fois par mois. Les procédures de test dépendent de la configuration du système. Demandez à l'installateur les procédures du système à suivre. Ksenia Security Srl décline toute responsabilité dans les cas où l'équipement est altéré par des personnes non autorisées. Le contenu de ce manuel est sujet à modification sans préavis et ne constitue pas un engagement de la part de KSENIA SECURITY.

# BESCHREIBUNG DER PROGRAMMIERUNG IN WERKSEINSTELLUNG

## BEREICHE

Die Bereiche sind eine logische Gruppierung der Linien die aktiviert oder deaktiviert werden können. Je nach Modell der Zentrale können bis zu 20 Bereiche programmiert werden. Die Werkseinstellung sieht 2 Einstellungen vor:

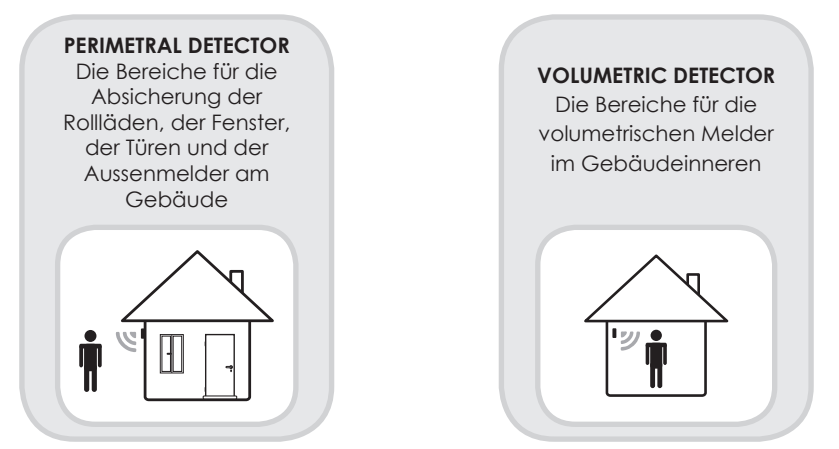

## SCHALTUNGSMÖGLICHKEITEN

Die Schaltungsmöglichkeiten werden benötigt zum Scharf/Unscharf schalten der Bereiche. Je nach Modell der Zentrale können 64 unterschiedliche Möglichkeiten bestimmt werden. Drei sind bereits in der Werkseinstellung:

## SCHARF ABWESEND

Beide Bereiche sind scharf geschaltet mit Eingangs-/Ausgangsverzögerung ("Vollständig scharf" oder "scharf in Abwesenheitsmodus")

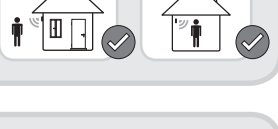

UNSCHARF Beide Bereiche sind unscharf geschaltet

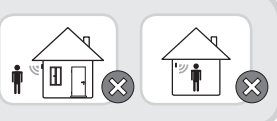

## SCHARF IN TEILWEISEM MODUS

3. Nur die perimetrischen Melder sind scharf geschaltet. Dieser Modus wird gebraucht wenn sich eine oder mehrere Personen im Haus befinden aber trotzdem beschützt sein möchten, wie zum Beispiel Nachts.

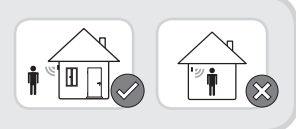

## LINIEN

Die Linien sind die Eingänge der Zentrale *lares* die vorbereitet sind zum Anschluss an die verschiedenen Melder. Je nach Modell der Zentrale, können bis zu 128 Linien verwaltet werden, ob diese nun verbunden sind mit der *lares* Zentrale oder mit dem Bedienteil *ergo* (2 Linien pro Bedienteil)oder/und mit dem Ausbreitungsmodul *auxi* (5 Linien je Modul).

In dieser Werkseinstellung sind bereits 10 Linien wie folgt programmiert:

## LINIE 1

#### Bereich "Perimetrische Melder"

Sie ist bestimmet um benutzt zu werden für den Magnetkontakt am Haupteingang. Sie ist programmiert in Modus "Verzögerung" sowohl bei Eingang oder Ausgang, NG (normal geschlossen) Muss an Klemme **,i1**' der Zentrale angeschlossen werden.

#### LINIEN 2 BIS 6 Bereich "Perimetrische Melder"

Sie sollten bestimmt sein für Magnetkontakte an die Fenster, für "Gardinen" Melde, Infrarot-Schranken. Sie sind alle ohne Verzögerung programmiert, NG. 2. diese müssen an die Klemmen '**i2**' bis **,i6**' der Zentrale angeschlossen werden.

#### LINIEN 7 BIS 10

#### Bereich "Volumetrische Melder"

Sie sind bestimmt für die volumetrischen Melder die im Inneren des Gebäudes installiert sind. Sie sind alle ohne Verzögerung programmiert, mit doppelten Endlinien Widerständen. Diese müssen an die Klemmen "**M1**" bis "**M4**" der Zentrale angeschlossen werden.

## AUSGÄNGE

Je nach Modell der Zentrale, können bis zu 128 Ausgänge verwaltet werden ob diese nun an die Zentrale *lares* angeschlossen sind oder aber am Bedienteil *ergo* (2 Linien pro Bedienteil) und/oder am Ausbreitungsmodul *auxi* (5 Linien); alle diese Ausgänge sind physisch der Offene Kollektor Schaltungen. Darüber hinaus gibt es logische Ausgänge die benutzt werden müssen für die Aktivierung der Ereignisse der Bus Sirenen (*imago & radius*). Für diese Modell der Zentrale mit Werkseinstellung sind bereits 5 Ausgänge wie folgt programmiert:

#### RELAIS

Es ist der einzige Relaisausgang der Zentrale deren Klemmen direkt auf die Basisplatine lares zur Verfügung stehen. Sie verfügt über einen freien Kontakt (C-NF-NO) und einen Kontakt der direkt verbunden ist an +12V (+R, +A). Er löst aus bei Alarm oder während eine Maskierung stattfindet. Er kann gebraucht werden um Sirenen vom Typ "Universell" an zu schliessen oder auch für externe Kommunikationsmodule

#### STATUS SCHARFSCHALTUNG

Es handelt sich um einen logischen Ausgang der rot blinkende LED der Aussensirene imago aktiviert sobald das System scharf geschaltet ist (anwesend o.abwesend).

#### ALARM IMAGO

Es handelt sich um einen logischen Ausgang der die Aussensirene *imago* aktiviert bei Alarm oder Sabotage.

#### ALARM RADIUS

Es handelt sich um einen logischen Ausgang der die Innensirene *radius* aktiviert bei Alarm oder Sabotage und das System scharf geschaltet ist (Modus abwesend)

#### MANUELLER AUSGANG

Es handelt sich um einen physischen Ausgang, verbunden mit Klemme M1 des Bedienteils *ergo*. Sie wird aktiviert/desaktiviert wenn man länger als 3 Sekunden auf Taste 9 des Bedienteils drückt. Sie ist bestimmt zum aktivieren einer automatisierten Aussentätigkeit (automatisches Tor, Türöffner, Aussenbeleuchtung usw..)

# DEUTSCH

## **BUS RANDPERIPHERIE**

Die Architektur der Zentrale ermöglicht die Konfiguration verschiedener Peripherien deren Anzahl abhängig vom Modell der Zentrale sind. Für dieses Modell mit Werkseinstellung wurden bereits 4 Peripherien wie folgt programmiert:

> BEDIENTEIL ergo KSenia code de KSI2100000.300

LESER PROXIMITY volo Code KSenia: KSI2200000.300 schwarz Code KSenia KSI2200000.310 weiss

> INNENSIRENE radius mit Notbeleuchtung Code KSenia KSI6101000.300

AUSSENSIRENE imago Code KSenia KSI6101000.xxx verschieden Farben erhältlich

## CODIERUNGEN

Je nach Modell der Zentrale, können 128 Nutzercodierungen aktiviert werden. Bei dieser Zentrale mit Werkseinstellung wurden bereits 5 codierungen programmiert:

#### MASTERCODE

## 147258

BENUTZERCODE

000003 - 000004 - 000005 - 000006

Diese müssen aktiviert werden entweder über den Mastercode oder über den Errichtercode.

## **TRANSPONDER - TAGS**

Je nach Modell des Zentrale, können 128 Transponder aktiviert werden. Für diese Modell mit Werkseinstellung wurden 5 Karten bereits programmiert. **Diese müssen aber zugeordnet werden über das Installationsmenü**.

# SPRACH-U. MITTEILUNGSMENÜ, SMS UND WEBSERVER

frei zugänglich ohne Lizenzgebühren

Um im Genuss dieser Möglichkeiten zu kommen muss die Zentrale verbunden sein mit dem Bi-direktionellen Bus des moduls *gemino* GSM/GPRS. **Um darüber hinaus die Möglichkeiten des integrierten Webservers nutzen zu können muss eine Ksenia Zentrale gewählt werden die den IP Anschluss ermöglicht**.

code **Ksenia: KSI1100016.300 - KSI1100048.300 - KSI1100128.300** Für diesen Fall haben wir eine Werksseitige Programmierung vorgesehen die kostenlos von Ksenia Webseite: **www.kseniasecurity.com** 

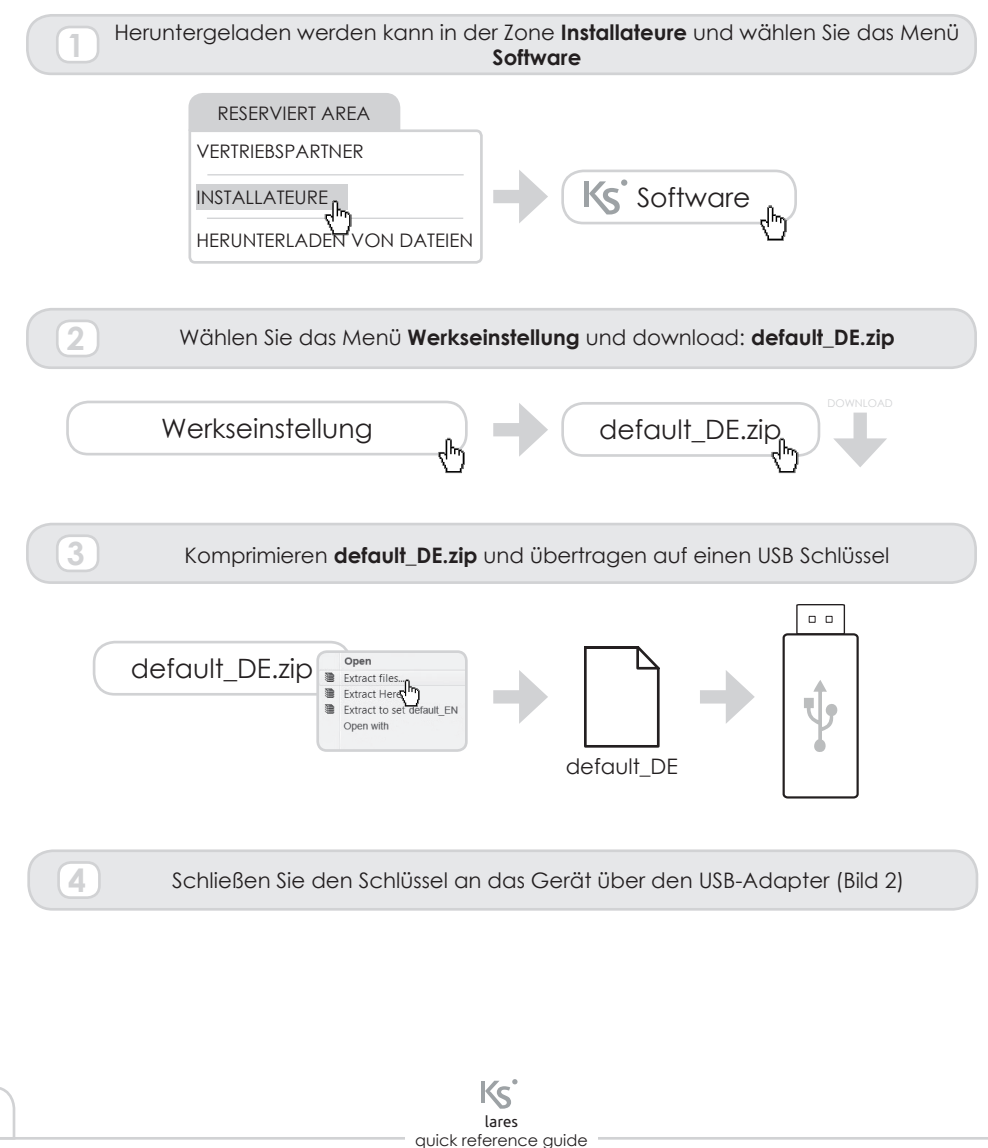

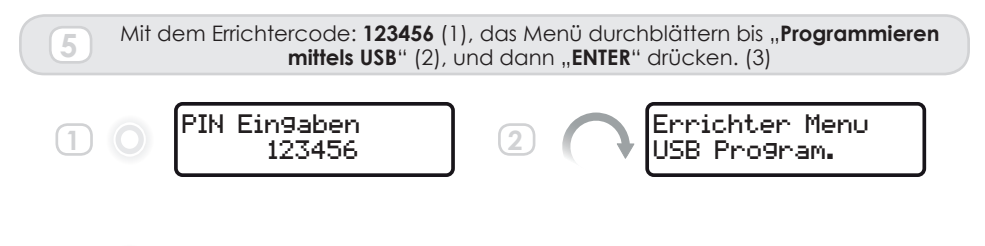

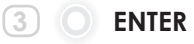

Die Übertragung kann einige Minuten dauern um dann alle Sprachnachrichten, SMS und Webserver in die Zentrale geladen zu haben.

Die Zentrale ist so programmiert um Alarmnachrichten zu senden an die ersten beiden Telefonnummern der Telefonliste und SMS an die unter Position 3 und 4 stehenden Nummern. Es genügt um die Telefonnummern einzutragen um diese wichtige Alarmfunktion zu aktivieren.

# WIE AKTIVIEREN SIE IHR SYSTEM

Alle notwendigen Schritte um Ihr System mit Werkseinstellung zu aktivieren mittels basis software oder des Bedienteils ergo sind wie folgt beschrieben :

## EINLESEN DER BUSPERIPHERIE

Einmal die Verdrahtung fertig gestellt, liest die Zentrale alle Bus-Peripherien automatisch ein. Allerdings müssen sie der Zentrale zugeteilt sein. Peripherien die funktionstüchtig sind aber nicht zugeteilt werden nicht vom Bedienteil angezeigt.

Um die Peripherien der Zentrale zuzuteilen sind folgende Schritte über das Bedienteil ergo nötig:

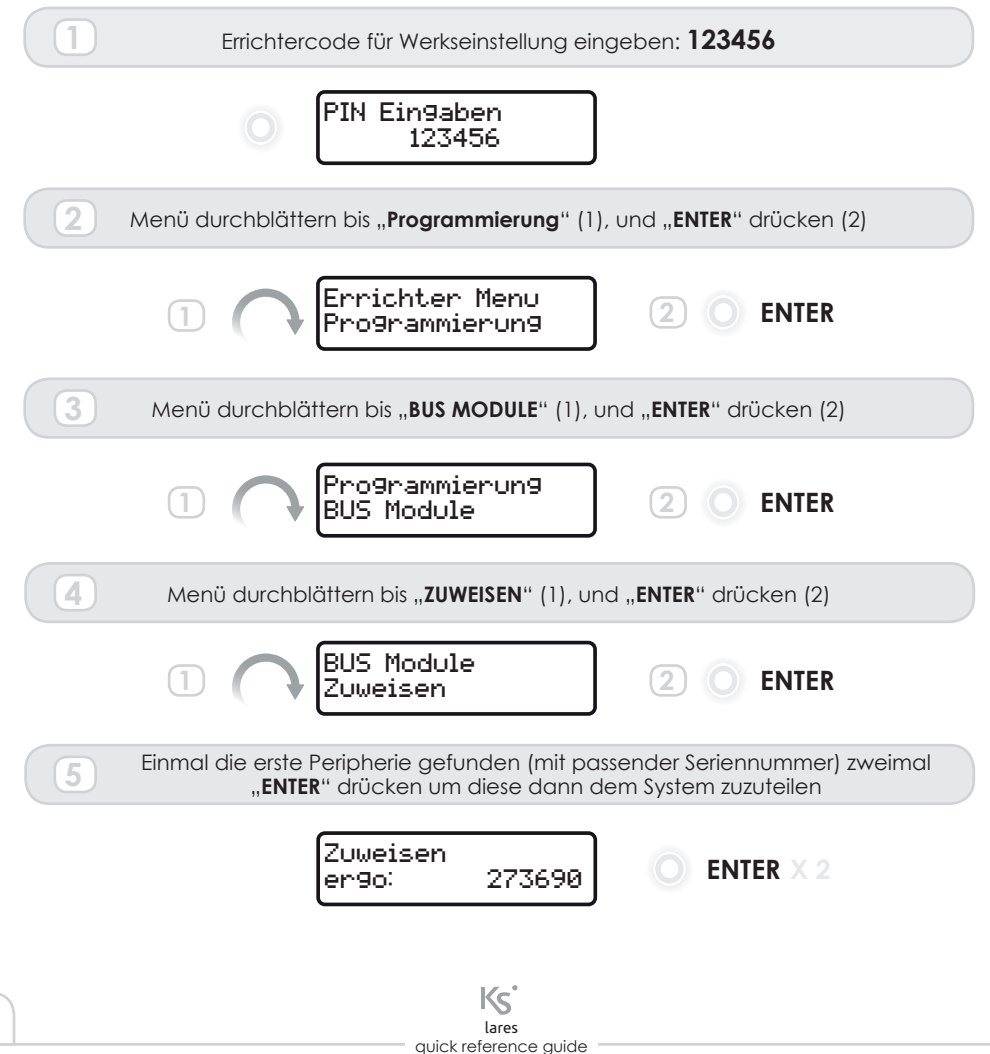

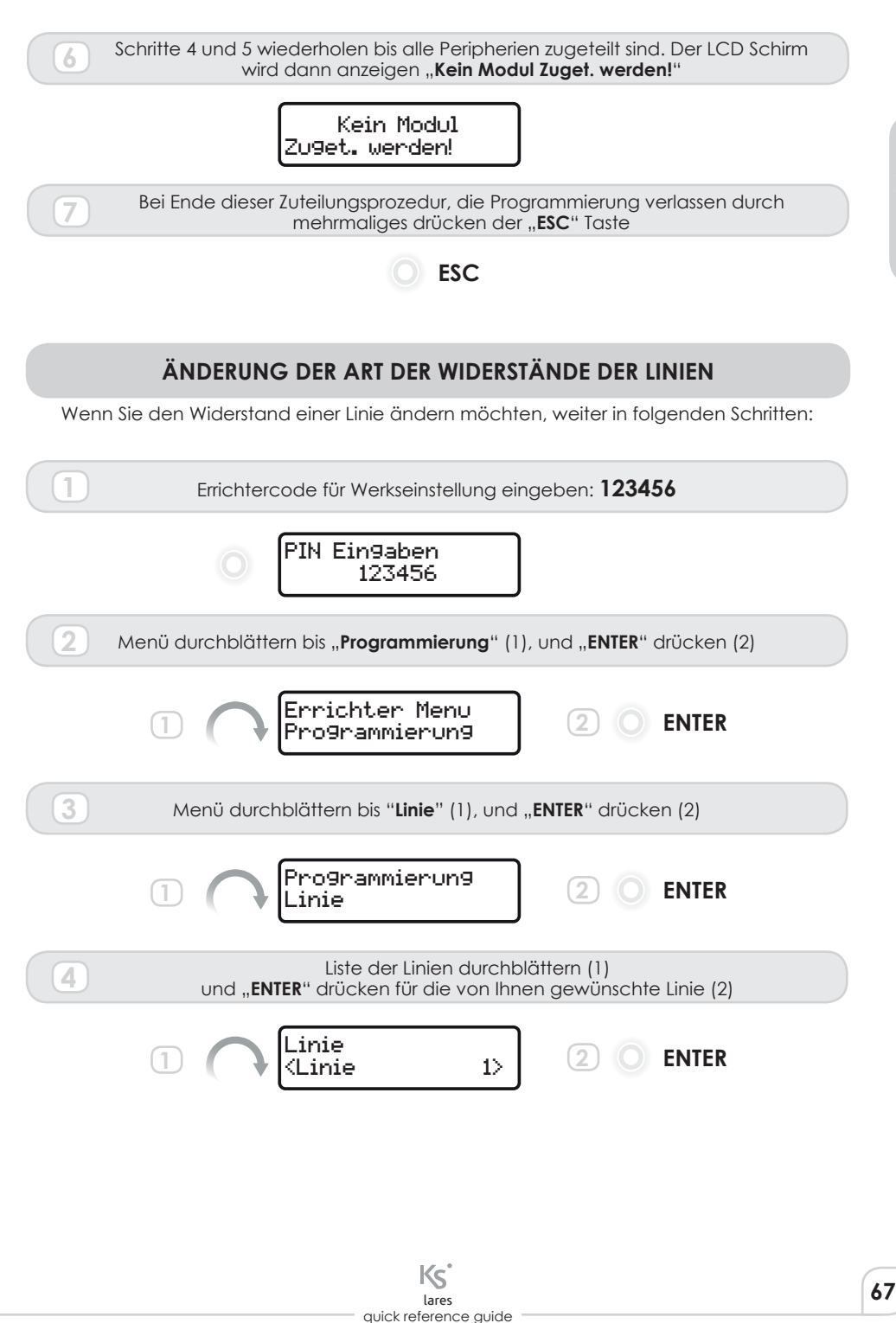

DEUTSCI

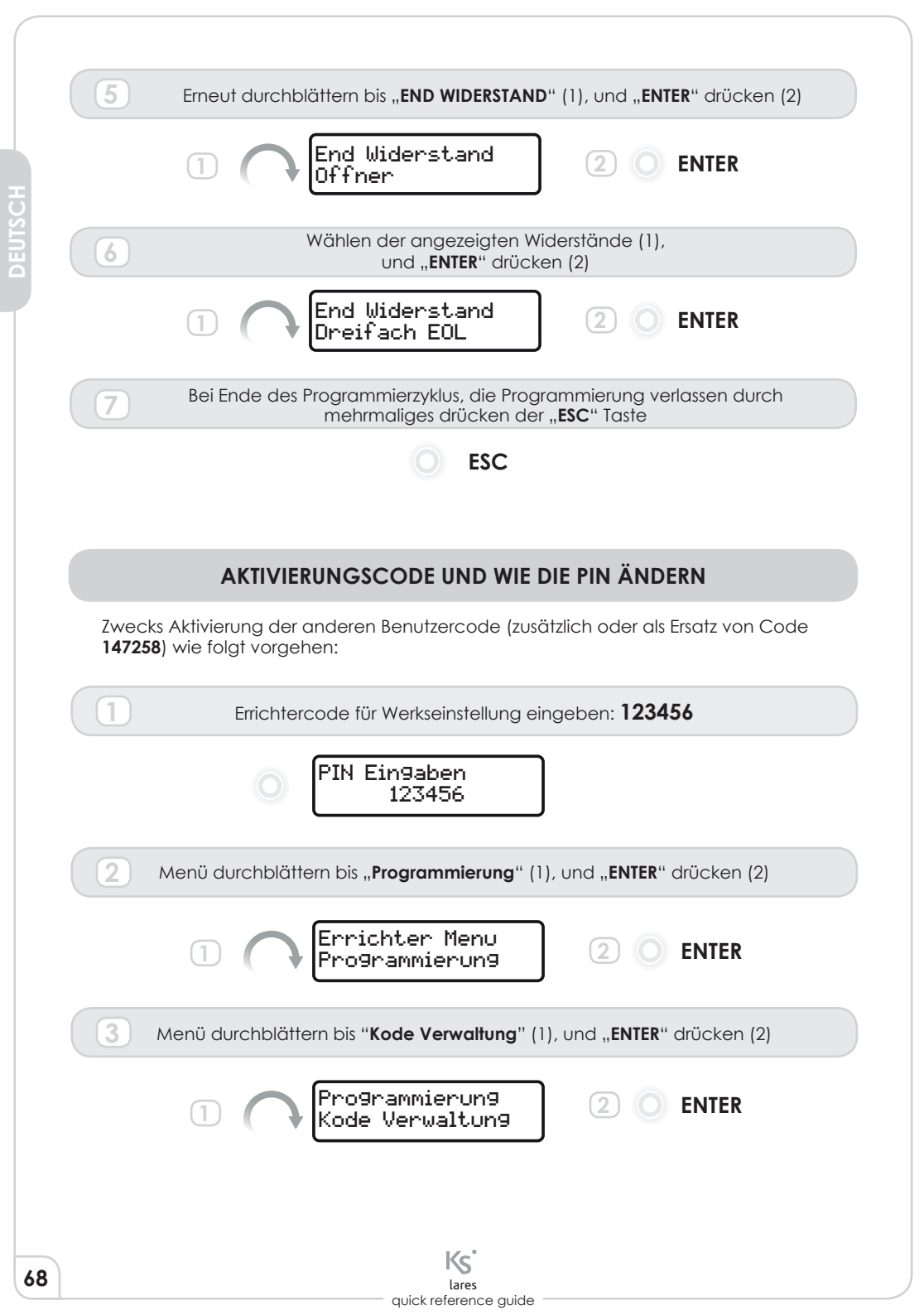

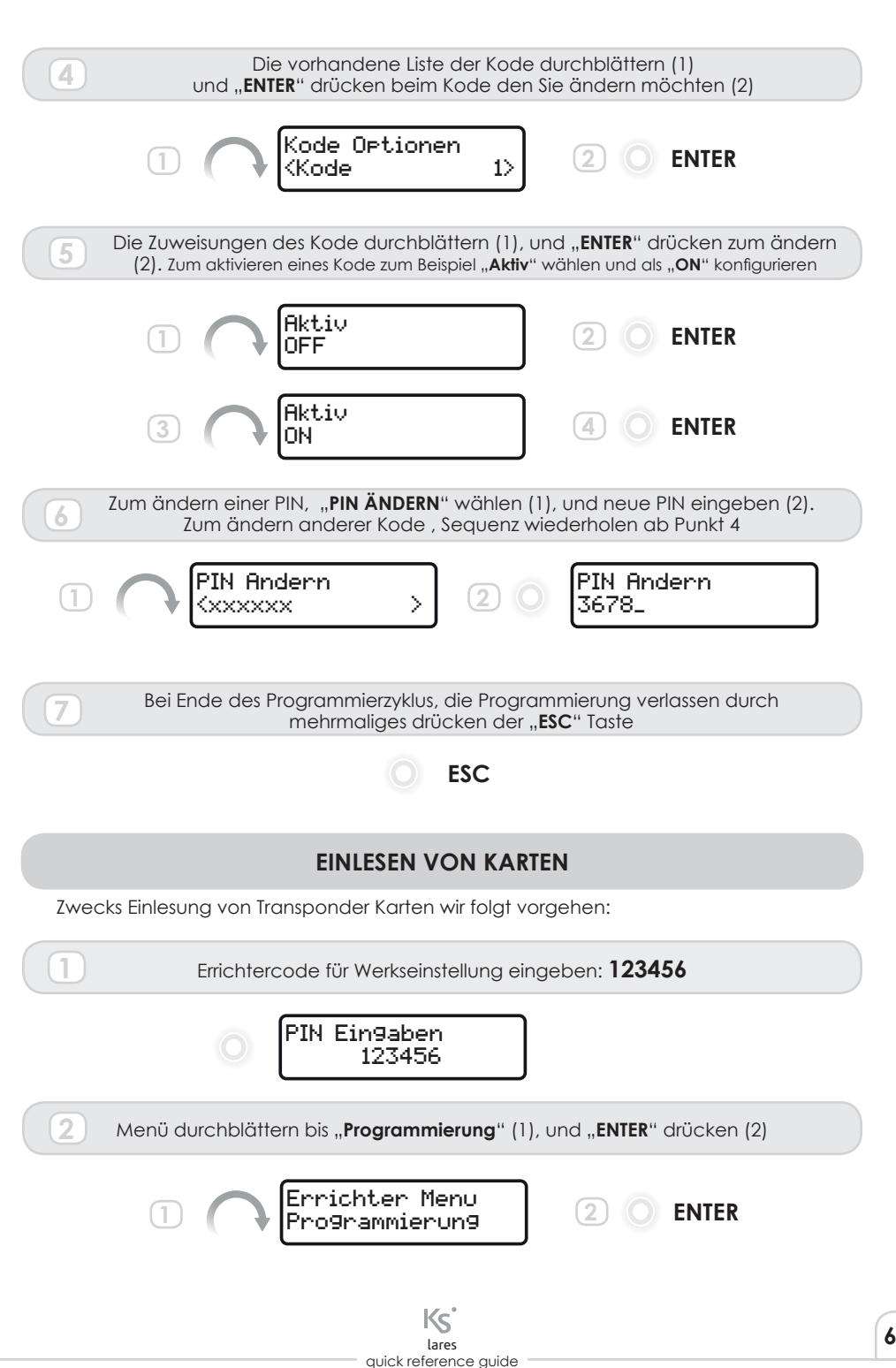

| Menü durchblättern bis " <b>Transp. Verwalten</b> " (1), und " <b>ENTER</b> " drücken (2)              |      |
|----------------------------------------------------------------------------------------------------|------|
| 1 Programmierung 2 O ENTER                                                                             |      |
| Menü durchblättern bis "Transp. Speichern" (1), und zweimal "ENTER" drücker                            | ı (2 |
| Transp. Verwalten<br>Transp. Speichern O ENTER X 2                                                     |      |
| 5 Transponder mit logo Ksenia vor Antennenzone des Bedienteils halten (Bild 3)                         |      |
| 6 Um weitere Karten einzulesen ab Punkt 4 vorgehen                                                     |      |
| Bei Ende des Programmierzyklus, die Programmierung verlassen durch mehrmaliges drücken der "ESC" Taste |      |
| <b>ESC</b>                                                                                             |      |
|                                                                                                    |      |
|                                                                                                    |      |
|                                                                                                    |      |
|                                                                                                    |      |
|                                                                                                    |      |
|                                                                                                    |      |
|                                                                                                    |      |
|                                                                                                    |      |
|                                                                                                    |      |
|                                                                                                    |      |
|                                                                                                    |      |
|                                                                                                    |      |
|                                                                                                    |      |
|                                                                                                    |      |
|                                                                                                    |      |
|                                                                                                    |      |
|                                                                                                    |      |
|                                                                                                    |      |
| Ks                                                                                                    |      |
|                                                                                                    |      |

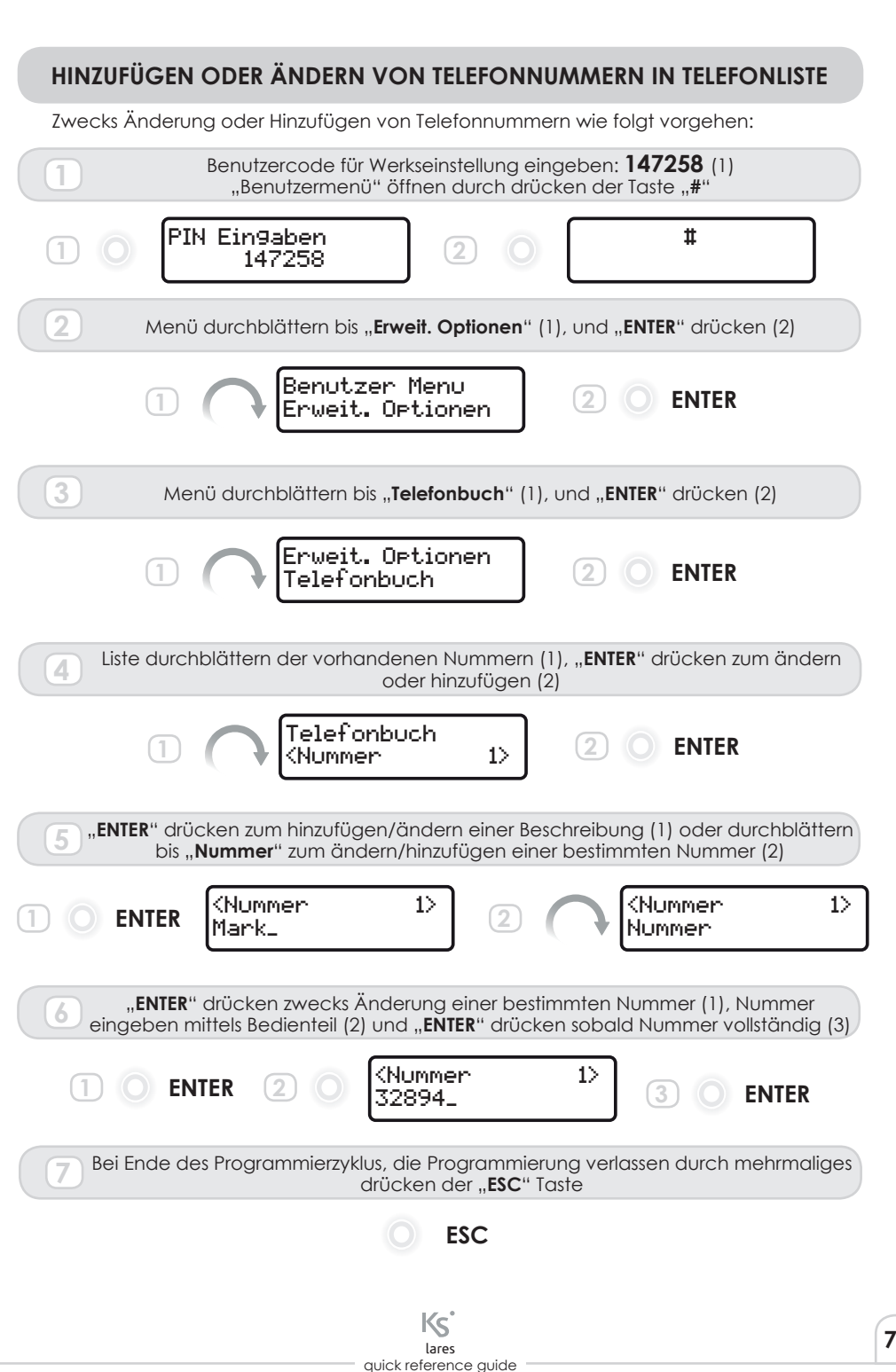

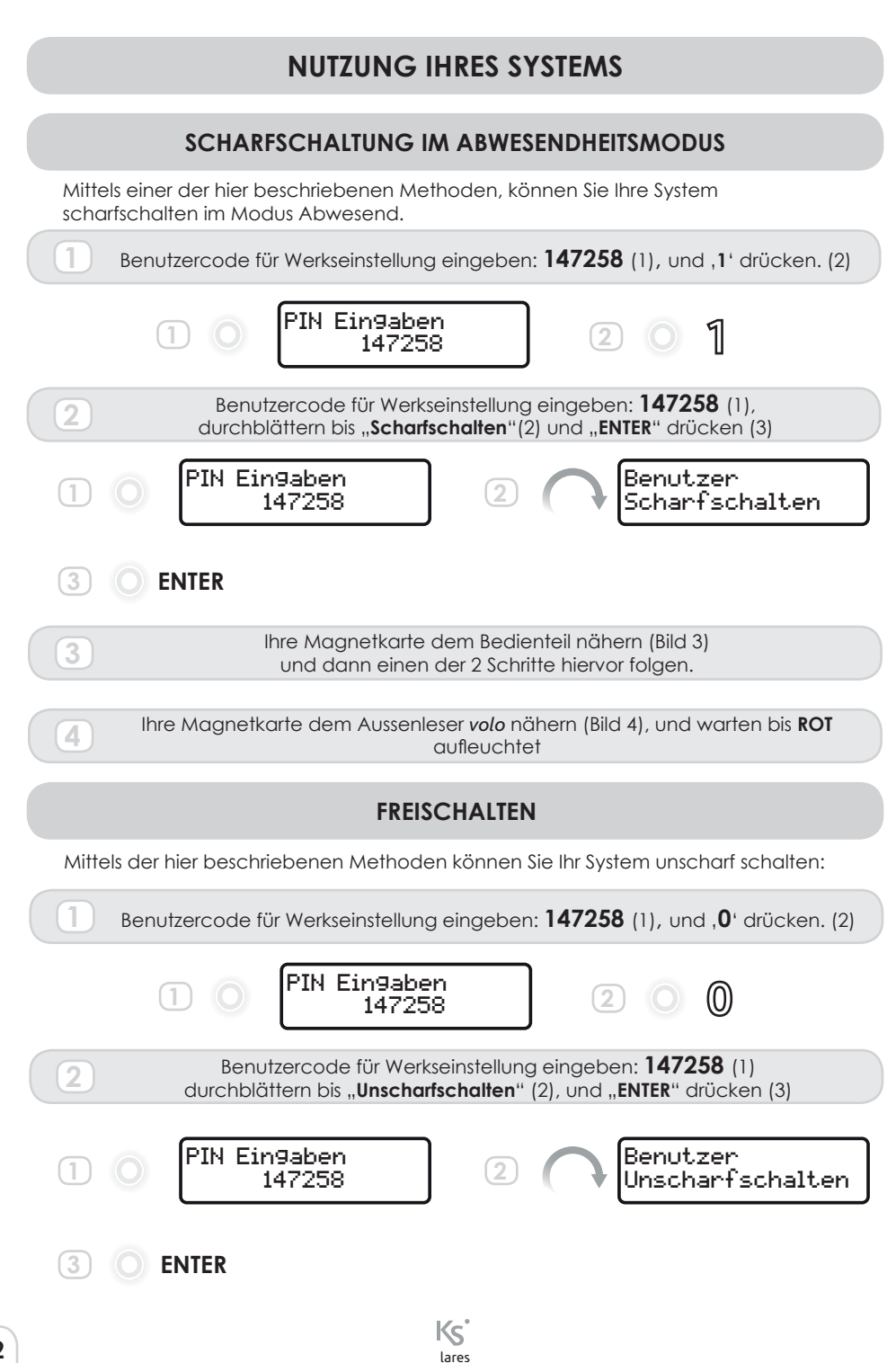

quick reference guide

72
| 3 Ihre Magnetkarte dem Bedienteil nähern (Bild 3)<br>und dann einen der 2 Schritte hiervor folgen.                                               |
|----------------------------------------------------------------------------------------------------|
| 4 Ihre Magnetkarte dem Aussenleser <i>volo</i> nähern (Bild 4),<br>und warten bis <b>GRÜN</b> aufleuchtet                                        |
| SCHARFSCHALTUNG IM ANWESENHEITSMODUS                                                                                                    |
|                                                                                                    |
| Mittels einer der hier beschriebenen Methoden können Sie Ihr System scharfschalten<br>im Modus Anwesend (Nachtmodus)                             |
| Benutzercode für Werkseinstellung eingeben: <b>147258</b> (1), und , <b>2</b> <sup>+</sup> drücken. (2)                                          |
| 1 0 PIN Eingaben 2 0 2                                                                                                    |
| 2 Benutzercode für Werkseinstellung eingeben: <b>147258</b> (1)<br>durchblättern bis " <b>Night Mode</b> " (2), und " <b>ENTER</b> " drücken (3) |
| 1 0 PIN Eingaben<br>147258 2 ABenutzer<br>Night mode                                                                                             |
| 3 O ENTER                                                                                                    |
| 3 Ihre Magnetkarte dem Bedienteil nähern (Bild 3)<br>und dann einen der 2 Schritte hiervor folgen.                                               |
| 4 Ihre Magnetkarte dem Aussenleser <i>volo</i> nähern (Bild 4),<br>und warten bis <b>BLAU</b> aufleuchtet                                        |
| AKTIVIEREN DES AUSGANGS                                                                                                    |
| Um den werksseitig programmierten Ausgang zu aktivieren könne Sie wir folgt<br>vorgehen:                                                         |
| Nummer, 9' während 3 Sekunden gedrückt halten                                                                                                    |
| <b>9</b> 3 sec.                                                                                                    |
| lares                                                                                                    |

## WEB-SERVER

Die Installation einer Zentrale *lares*-IP ermöglicht es den Nutzern die Zentrale auf Abstand zu nutzen dank der Webserver Option.

Um in den Genusse dieser Möglichkeit zu kommen, muss der Nutzer den Internetbrowser öffnen und die Adresse <u>http://lares board</u> des gleichen Netzes wo die Zentrale angeschlossen ist. Diese Verbindung funktionniert jedoch nur wenn das Netz DHCP unterstützt. Wenn unterschiedliche Netzparameter benutzt werden, kann die Zentrale einfach mittels der Software basis programmiert werden, dort wo auch die Pläne "Einfügung der Möglichkeit von Videoüberwachung" konfiguriert werden können.

#### Bitte auch Programmierhandbuch zu Rate ziehen.

Für eine Demo schauen Sie in: <u>www.kseniasecurity.com/demos/webserver/de</u>

# ZERTIFIZIERUNGEN

T 014 / 1th Edition 2003 + A1:2002 + A2:2003 + A3:2005 EN50131-3 • EN50131-6 • EN50136-1-1

BESCHEINIGENDEN STELLE:

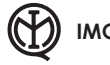

IMQ - Sistemi di Sicurezza

GRAD 3 • KLASSE II

BETRIEBSBEREICH: -10 ÷ +55 °C • 95% LUFTFEUCHTIGKEIT

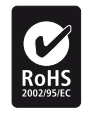

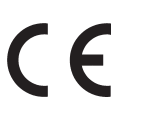

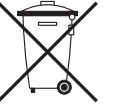

RTTE 1995/5/CE

Direktive für elektrische und elektronische Geräte (RAEE-WEE). Dieses Produkt DARF NICHT im Haushaltsabfall entsorgt werden. Die Widerverwertung muss an einer dafür vorgesehenen Stelle vorgenommen werden

Diese Anleitung deckt alle Modelle der Zentrale (mit Ausnahme der in einigen Punkten angegebenen Unterschiede). Die Zentrale auf die sich diese Anleitung bezieht ist die Version v1,2 Hiermit erklärt Ksenia Security das

#### lares™

Den Anforderungen und anderen Vorschriften entspricht der Norm EN50131-1 Die komplette Erklärung kann herunter geladen werden auf **www.kseniasecurity.com** 

Die Installation der Systeme muss handwerklich korrekt vorgenommen werden und in Übereinstimmung sein mit geltenden Vorschriften und Gesetzen. Die Systeme sind entwickelt entsprechend den Qualitäts – Zuverlässigkeits- und Leistungskriterien der Ksenia Security. Die korrekte Funktionstüchtigkeit des Systems sollten Sie einmal im Monat überprüfen. Die Testprozeduren sind abhängig von der Konfiguration des Systems. Erfragen Sie beim Errichter die zu folgenden Systemprozeduren. Ksenia Security kann nicht verantwortlich gemacht werden Systemfehler die verursacht wurden durch den Eingriff von nicht Befugten. Der Inhalt dieser Anleitung kann jederzeit angepasst werden ohne vorherige Ankündigung und stellt auch keinerlei Verpflichtung seitens KSENIA SECURITY dar

## **RISPETTO DELL'AMBIENTE**

**lares**<sup>™</sup> è stata progettata e realizzata con le seguenti caratteristiche per ridurne l'impatto ambientale:

- 1. Laminati per circuiti stampati senza piombo
- 2. Basso assorbimento
- 3. Imballo realizzato per la maggior parte con fibre riciclate e materiali provenienti da fonti rinnovabili

## **ENVIROMENTAL CARE**

**lares™** is designed and manufactured with the following features to reduce its environmental impact:

- 1. Printed circuit laminates free of lead and bromine
- 2. Low current consumption
- 3. Packaging made mostly of recycled fibres and materials obtained from renewable sources

## **PROTECTION DE L'ENVIRONMENTAL**

**lares™** est conçue et fabriquée avec les caractéristiques suivantes afin de réduire son impact sur l'environment:

- 1. Circuits imprimés sans plomb ou bromures
- 2. Basse consommation de courant
- 3. Emballages réalisés en grande majorité par des fibres et matériaux obtenus à partir de sources renouvelables

## UMWELTBELASTUNG REDUZIEREN

**lares™** ist entwickelt und produziert entsprechend folgenden Kriterien um somit deren Umweltbelastung zu reduzieren:

- 1. Platin ohne Blei oder Brom
- 2. Niedriger Stromverbrauch
- 3. Verpackung überwiegend aus erneuerbaren Materialien

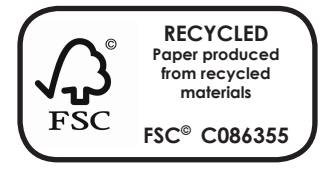